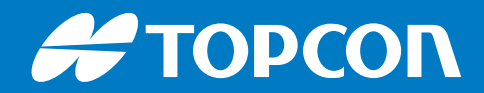

# MC-X1

# **Excavator Indicate System**

# Installation and Calibration Manual

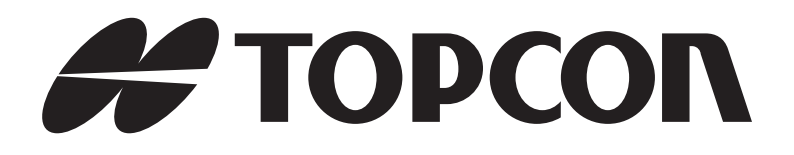

# MC-X1 Excavator Indicate System Installation and Calibration Manual

Part Number 1022461-01 Rev B

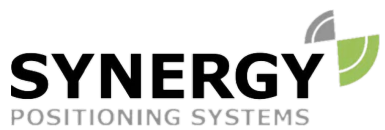

For more information contact Synergy Positioning Systems or visit the Synergy Positioning Systems website at www.synergypositioning.co.nz All branches: Phone 0800 867 266 Email: info@synergypositioning.co.nz

©Copyright June 2018

All contents in this manual are copyrighted by Topcon. All rights reserved. The information contained herein may not be used, accessed, copied, stored, displayed, sold, modified, published, distributed, or otherwise reproduced without express written consent from Topcon.

# **Table of Contents**

| Preface                                                                                                    | iv                                                                                                    |
|----------------------------------------------------------------------------------------------------|----------------------------------------------------------------------------------------------------|
| Introduction                                                                                                    | 1                                                                                                    |
| Indicate System Components                                                                                                    | 1                                                                                                    |
| 2D System Configuration                                                                                                    | 4                                                                                                    |
| 3D System Configuration                                                                                                    | 4                                                                                                    |
| MC-X1 Connectivity and Configuration                                                                                                    | 5                                                                                                    |
| Connecting to the MC-X Web Interface from a PC                                                                                                    | 5                                                                                                    |
| Connecting to the MC-X Web Interface via MCXCONFIG                                                                                                    | 5                                                                                                    |
| Viewing General Information and Firmware                                                                                                    | 6                                                                                                    |
| Upgrading MC-X1 Firmware                                                                                                    | 6                                                                                                    |
| Resetting the MC-X1                                                                                                    | 7                                                                                                    |
| Assigning GR-i3 Vibration Mount to Auxiliary                                                                                                    | 8                                                                                                    |
| Loading GR-i3 Firmware                                                                                                    | 9                                                                                                    |
| Loading GNSS Firmware                                                                                                    | 11                                                                                                    |
| System Verification                                                                                                    | 13                                                                                                    |
| Loading EASy-Proof Radio Channels                                                                                                    | 15                                                                                                    |
| Factory Reset for the GR-i3 via TRU                                                                                                    | 17                                                                                                    |
|                                                                                                    |                                                                                                    |
| Configuring SL-100 for MC-X1 Communication                                                                                                    | 20                                                                                                    |
| Configuring SL-100 for MC-X1 Communication                                                                                                    | 20<br>21                                                                                                    |
| Configuring SL-100 for MC-X1 Communication                                                                                                    | 20<br>21<br>21                                                                                                    |
| Configuring SL-100 for MC-X1 Communication                                                                                                    | <b>20</b><br><b>21</b><br><b>21</b><br>22                                                                                                    |
| Configuring SL-100 for MC-X1 Communication                                                                                                    | <ul> <li>20</li> <li>21</li> <li>21</li> <li>22</li> <li>23</li> </ul>                                                                                                    |
| Configuring SL-100 for MC-X1 Communication                                                                                                    | <ul> <li>20</li> <li>21</li> <li>21</li> <li>22</li> <li>23</li> <li>24</li> </ul>                                                                                                    |
| Configuring SL-100 for MC-X1 Communication Installation TS-i3 Sensors TS-i3 Sensor Orientation CAN Termination Hitch Sensor DogBone Sensor (Optional Mounting Location).                                                                                                    | <ul> <li>20</li> <li>21</li> <li>22</li> <li>23</li> <li>24</li> <li>25</li> </ul>                                                                                                    |
| Configuring SL-100 for MC-X1 Communication Installation TS-i3 Sensors TS-i3 Sensor Orientation CAN Termination Hitch Sensor DogBone Sensor (Optional Mounting Location). Tilt Bucket Sensor                                                                                                    | <ul> <li>20</li> <li>21</li> <li>21</li> <li>22</li> <li>23</li> <li>24</li> <li>25</li> <li>26</li> </ul>                                                                                     |
| Configuring SL-100 for MC-X1 Communication Installation TS-i3 Sensors TS-i3 Sensor Orientation CAN Termination Hitch Sensor DogBone Sensor (Optional Mounting Location) Tilt Bucket Sensor Tilt Rotator.                                                                                                    | <ul> <li>20</li> <li>21</li> <li>22</li> <li>23</li> <li>24</li> <li>25</li> <li>26</li> <li>26</li> </ul>                                                                                     |
| Configuring SL-100 for MC-X1 Communication Installation TS-i3 Sensors TS-i3 Sensor Orientation CAN Termination Hitch Sensor DogBone Sensor (Optional Mounting Location) Tilt Bucket Sensor Tilt Rotator Stick Sensor                                                                                                    | <ul> <li>20</li> <li>21</li> <li>21</li> <li>22</li> <li>23</li> <li>24</li> <li>25</li> <li>26</li> <li>26</li> <li>27</li> </ul>                                                             |
| Configuring SL-100 for MC-X1 Communication Installation TS-i3 Sensors TS-i3 Sensor Orientation CAN Termination Hitch Sensor DogBone Sensor (Optional Mounting Location). Tilt Bucket Sensor Tilt Rotator Stick Sensor Boom Sensor                                                                                                    | <ul> <li>20</li> <li>21</li> <li>21</li> <li>22</li> <li>23</li> <li>24</li> <li>25</li> <li>26</li> <li>26</li> <li>27</li> <li>28</li> </ul>                                                 |
| Configuring SL-100 for MC-X1 Communication Installation TS-i3 Sensors TS-i3 Sensor Orientation CAN Termination Hitch Sensor DogBone Sensor (Optional Mounting Location) Tilt Bucket Sensor Tilt Rotator Stick Sensor Secondary Boom Sensor                                                                                                    | <ul> <li>20</li> <li>21</li> <li>21</li> <li>22</li> <li>23</li> <li>24</li> <li>25</li> <li>26</li> <li>26</li> <li>27</li> <li>28</li> <li>28</li> </ul>                                     |
| Configuring SL-100 for MC-X1 Communication Installation TS-i3 Sensors TS-i3 Sensor Orientation CAN Termination Hitch Sensor DogBone Sensor (Optional Mounting Location). Tilt Bucket Sensor Tilt Rotator Stick Sensor Boom Sensor Secondary Boom Sensor Body Sensor                                                                                    | <ul> <li>20</li> <li>21</li> <li>21</li> <li>22</li> <li>23</li> <li>24</li> <li>25</li> <li>26</li> <li>26</li> <li>27</li> <li>28</li> <li>29</li> </ul>                                     |
| Configuring SL-100 for MC-X1 Communication<br>Installation<br>TS-i3 Sensors<br>TS-i3 Sensor Orientation<br>CAN Termination<br>Hitch Sensor.<br>DogBone Sensor (Optional Mounting Location).<br>Tilt Bucket Sensor.<br>Tilt Rotator.<br>Stick Sensor<br>Boom Sensor<br>Secondary Boom Sensor<br>Body Sensor.<br>LS-B10W.                                | <ul> <li>20</li> <li>21</li> <li>21</li> <li>22</li> <li>23</li> <li>24</li> <li>25</li> <li>26</li> <li>26</li> <li>27</li> <li>28</li> <li>29</li> <li>29</li> </ul>                         |
| Configuring SL-100 for MC-X1 Communication<br>Installation<br>TS-i3 Sensors<br>TS-i3 Sensor Orientation<br>CAN Termination<br>Hitch Sensor<br>DogBone Sensor (Optional Mounting Location).<br>Tilt Bucket Sensor<br>Tilt Rotator<br>Stick Sensor<br>Boom Sensor<br>Secondary Boom Sensor<br>Body Sensor<br>Body Sensor<br>LS-B10W.<br>MC-X1 Controller | <ul> <li>20</li> <li>21</li> <li>21</li> <li>22</li> <li>23</li> <li>24</li> <li>25</li> <li>26</li> <li>26</li> <li>27</li> <li>28</li> <li>29</li> <li>29</li> <li>30</li> </ul>             |
| Configuring SL-100 for MC-X1 Communication<br>Installation                                                                                                    | <ul> <li>20</li> <li>21</li> <li>21</li> <li>22</li> <li>23</li> <li>24</li> <li>25</li> <li>26</li> <li>26</li> <li>27</li> <li>28</li> <li>29</li> <li>29</li> <li>30</li> <li>30</li> </ul> |

| WiFi Antenna and     | Magnet Mount (If Purchas  | sed) | <br>33 |
|----------------------|---------------------------|------|--------|
| Machine Measureme    | ents and Configuration    |      | <br>34 |
| Taking Machine M     | easurements               |      | <br>34 |
| GR-i3                |                           |      | <br>34 |
| Body and Boom.       |                           |      | <br>35 |
| Stick                |                           |      | <br>35 |
| Hitch                |                           |      | <br>35 |
| DogBone              |                           |      | <br>36 |
| Attachments          |                           |      | <br>36 |
| LS-B10W              |                           |      | <br>37 |
| Entering Sensor Ir   | formation                 |      | <br>38 |
| Audible Guidance     |                           |      | <br>42 |
| Lightbars            |                           |      | <br>42 |
| Configuration Com    | plete                     |      | <br>43 |
| Calibration          |                           |      | <br>44 |
| Sensor Filtering .   |                           |      | <br>44 |
| Body Sensor          |                           |      | <br>45 |
| Boom Sensor          |                           |      | <br>47 |
| Secondary Boom S     | ensor (Optional)          |      | <br>48 |
| Stick Sensor         |                           |      | <br>49 |
| Excavator Hitch .    |                           |      | <br>50 |
| DogBone Sensor       |                           |      | <br>50 |
| On Hitch/Couplin     | g                         |      | <br>52 |
| Attachment Edge      |                           |      | <br>53 |
| Multiple Attachme    | ents                      |      | <br>54 |
| Tilt Bucket          |                           |      | <br>55 |
| Tilting Rotating B   | ucket                     |      | <br>58 |
| Calibrating the LS   | ·B10W                     |      | <br>59 |
| Setup Verification   |                           |      | <br>60 |
| Testing Machine E    | lement Sensors for Accura | асу  | <br>60 |
| String Line Verifica | ation                     |      | <br>62 |
| Setup                |                           |      | <br>62 |
| Test                 |                           |      | <br>63 |
| Troubleshooting .    |                           |      | <br>64 |
| Hitch Sensor         |                           |      | <br>64 |
| Stick Sensor         |                           |      | <br>64 |
| Boom Sensor          |                           |      | <br>65 |
| LS-B10W Test         |                           |      | <br>66 |

| Specifications                             | B      |
|--------------------------------------------|--------|
| MC-X1                                      | 3      |
| Connector Pinouts                          | )      |
| GR-i3                                      | )      |
| WiFi Antenna                               | L      |
| WiFi Antenna Magnet Mount                  | 2      |
| Safety Warnings and Regulatory Information | 3      |
| General Warnings                           | 3      |
| RF Radiation Hazard Warning                | 1      |
| Regulatory Information                     | 1      |
| FCC Statements                             | ł      |
| IC Statements                              | ł      |
| Déclaration de conformité IC               | -<br>) |
| Voltage                                    | 5      |
| Open Source Support                        | 5      |

iii

# Preface

Thank you for purchasing this Topcon product. The materials available in this Manual (the "Manual") have been prepared by Topcon Positioning Systems, Inc. ("TPS") for owners of Topcon products, and are designed to assist owners with the use of the product and its use is subject to these terms and conditions (the "Terms and Conditions").

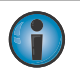

**NOTICE** Please read the terms and conditions carefully.

#### **Terms and Conditions**

#### Use

This product is designed to be used by a professional. The user should have a good knowledge of the safe use of the product and implement the types of safety procedures recommended by the local government protection agency for both private use and commercial job sites.

#### Copyrights

All information contained in this Manual is the intellectual property of, and copyrighted material of TPS. All rights are reserved. Do not use, access, copy, store, display, create derivative works of, sell, modify, publish, distribute, or allow any third party access to, any graphics, content, information or data in this Manual without TPS' express written consent and may only use such information for the care and operation of the product. The information and data in this Manual are a valuable asset of TPS and are developed by the expenditure of considerable work, time and money, and are the result of original selection, coordination and arrangement by TPS.

#### Trademarks

X-52<sup>™</sup>, X-72<sup>™</sup>, X-53<sup>™</sup>, X-73<sup>™</sup>, MC-X1<sup>™</sup>, GX-55<sup>™</sup>, GX-75<sup>™</sup>, LS-B10W<sup>™</sup>, TS-i3<sup>™</sup>, TS-i3d<sup>™</sup>, GR-i3<sup>™</sup>, 3D-MC<sup>™</sup>, Topcon®, and Topcon Positioning Systems<sup>™</sup> are trademarks or registered trademarks of TPS. Windows® is a registered trademark of Microsoft Corporation. The Bluetooth® word mark and logos are owned by Bluetooth SIG, Inc. and any use of such marks by Topcon Positioning Systems, Inc. is used under license. Other product and company names mentioned herein may be trademarks of their respective owners.

#### **Disclaimer of Warranty**

EXCEPT FOR ANY WARRANTIES IN AN APPENDIX OR A WARRANTY CARD ACCOMPANYING THE PRODUCT, THIS MANUAL AND THE PRODUCT ARE PROVIDED "AS-IS." THERE ARE NO OTHER WARRANTIES. TPS DISCLAIMS ANY IMPLIED WARRANTY OF MERCHANTABILITY OR FITNESS FOR ANY PARTICULAR USE OR PURPOSE. TPS AND ITS DISTRIBUTORS SHALL NOT BE LIABLE FOR TECHNICAL OR EDITORIAL ERRORS OR OMISSIONS CONTAINED HEREIN; NOR FOR INCIDENTAL OR CONSEQUENTIAL DAMAGES RESULTING FROM THE FURNISHING, PERFORMANCE OR USE OF THIS MATERIAL OR THE PRODUCT. SUCH DISCLAIMED DAMAGES INCLUDE BUT ARE NOT LIMITED TO LOSS OF TIME, LOSS OR DESTRUCTION OF DATA, LOSS OF PROFIT, SAVINGS OR REVENUE, OR LOSS OF THE PRODUCT'S USE. IN ADDITION TPS IS NOT RESPONSIBLE OR LIABLE FOR DAMAGES OR COSTS INCURRED IN CONNECTION WITH OBTAINING SUBSTITUTE PRODUCTS OR SOFTWARE, CLAIMS BY OTHERS, INCONVENIENCE, OR ANY OTHER COSTS. IN ANY EVENT, TPS SHALL HAVE NO LIABILITY FOR DAMAGES OR OTHERWISE TO YOU OR ANY OTHER PERSON OR ENTITY IN EXCESS OF THE PURCHASE PRICE FOR THE PRODUCT.

#### **License Agreement**

Use of any computer programs or software supplied by TPS or downloaded from a TPS website (the "Software") in connection with the product constitutes acceptance of these Terms and Conditions in this Manual and an agreement to abide by these Terms and Conditions. The user is granted a personal, non-exclusive, non-transferable license to use such Software under the terms stated herein and in any case only with a single product

iv

or single computer. You may not assign or transfer the Software or this license without the express written consent of TPS. This license is effective until terminated. You may terminate the license at any time by destroying the Software and Manual. TPS may terminate the license if you fail to comply with any of the Terms or Conditions. You agree to destroy the Software and manual upon termination of the use of the product. All ownership, copyright and other intellectual property rights in and to the Software belong to TPS. If these license terms are not acceptable, return any unused software and manual.

#### Confidentiality

This Manual, its contents and the Software (collectively, the "Confidential Information") are the confidential and proprietary information of TPS. You agree to treat TPS' Confidential Information with a degree of care no less stringent that the degree of care you would use in safeguarding your own most valuable trade secrets. Nothing in this paragraph shall restrict you from disclosing Confidential Information to your employees as may be necessary or appropriate to operate or care for the product. Such employees must also keep the Confidentiality Information confidential. In the event you become legally compelled to disclose any of the Confidential Information, you shall give TPS immediate notice so that it may seek a protective order or other appropriate remedy.

#### Website; Other Statements

No statement contained at the TPS website (or any other website) or in any other advertisements or TPS literature or made by an employee or independent contractor of TPS modifies these Terms and Conditions (including the Software license, warranty and limitation of liability).

#### Safety

Improper use of the product can lead to injury to persons or property and/or malfunction of the product. The product should only be repaired by authorized TPS warranty service centers. Users should review and heed the safety warnings in an Appendix.

#### **Miscellaneous**

The above Terms and Conditions may be amended, modified, superseded, or canceled, at any time by TPS. The above Terms and Conditions will be governed by, and construed in accordance with, the laws of the State of California, without reference to conflict of laws.

#### **Manual Conventions**

This manual uses the following conventions:

| Convention | Description                                  | Example                                          |
|------------|----------------------------------------------|--------------------------------------------------|
| Bold       | Menu, or drop-down menu selection            | File > Exit (Click the File menu and click Exit) |
|            | Name of a dialog box or screen               | From the <b>Connection</b> screen                |
|            | Button or key commands                       | Click <b>Finish</b> .                            |
| Mono       | User supplied text or variable               | Type guest, and click Enter.                     |
| Italic     | Reference to another manual or help document | Refer to the Topcon Reference Manual.            |

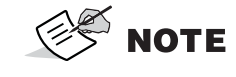

Further information to note about system configuration, maintenance, or setup.

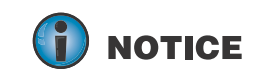

Supplementary information that can have an adverse affect on system operation, system performance, data integrity, or measurements.

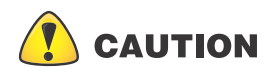

Notification that an action has the potential to result in minor personal injury, system damage, loss of data, or loss of warranty.

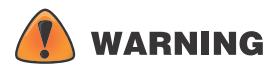

Notification that an action has the potential to result in personal injury or property damage.

**DANGER** Notification that an action has the potential to result in severe personal injury or death.

vi

This manual discusses how to install and calibrate Topcon's Indicate Excavator Systems utilizing the MC-X1 Controller.

The TS-i3 single and dual axis sensors used in the Topcon excavator systems measure the pitch and roll angle of various machine elements. Each sensor accurately measures a gravity-referenced angle of the body, boom, stick, and attachment, sending this angle data to a GX-55/GX-75 (GX Series) display to provide precise grade. Each sensor is configured and calibrated for its specific location on the excavator. The dual axis body sensor functionality is unique as it measures both pitch and roll (cross slope) of the machine.

#### **Indicate System Components**

Table 1 lists the hardware and software components of the indicate systems.

The MC-X1 System Architecture requires all of the sensors to be running on a 500kbps Baud Rate. Legacy sensors used in MC-R3, MC-i3, and MC-i4 systems are not compatible with the MC-X1 excavator system. Ensure that the sensors to be used in the MC-X1 system have the correct part number and label denoting the 500kbps Baud Rate.

| Hardware                                          | Software/Firmware                           |
|---------------------------------------------------|---------------------------------------------|
| MC-X1 Controller                                  | 3D-MC V12.2.307 or later                    |
| GX-55/GX-75 Display (GX Series)                   | MCXCONFIG<br>(MC-X Machine Control Gateway) |
| TS-i3 Tilt Sensors (500kbps Baud Rate)            | MC-MCX 6.01 or later                        |
| LS-B10W Laser Receiver (500kbps Baud Rate)        | Topcon Receiver Utility (TRU) 3.2 or later  |
|                                                   |                                             |
| EASy-Proof Radio Module (3D Only)                 |                                             |
| GR-i3 GNSS Antenna with Vibration Mount (3D Only) |                                             |
| Optional                                          | Optional                                    |
| SL-100                                            | SL-100 Firmware 1.15 or later               |
| WiFi Antenna (OMNI 2.4-2.5 GHz)                   |                                             |
| WiFi Antenna Magnet Mount (0-6 GHz)               |                                             |

| Table 1. | 2D ar | nd 3D | <b>Excavator</b> | Indicate | System | Components |
|----------|-------|-------|------------------|----------|--------|------------|
|          |       |       |                  |          | _      |            |

The TS-i3 Tilt Sensors, the MC-X1 Controller, the GX Series display, and the LS-B10W Laser Receiver make up the 2D indicate system. The LS-B10W adds a laser height reference, and is calibrated for its location on the stick of the excavator. The 3D system (Figure 1) utilizes two GR-i3 GNSS Antenna and a radio module for precise 3D control.

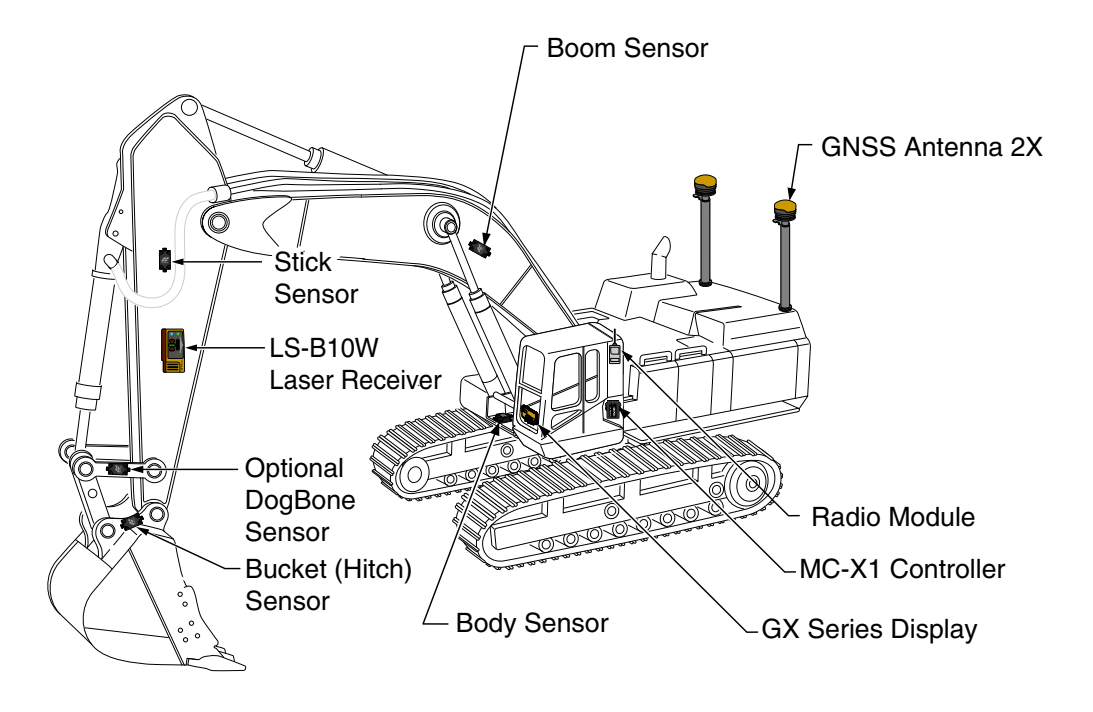

Figure 1: Machine Components

| When installing components, use the Topcon supplied fuse or fused power from the machine of the same rating. |
|----------------------------------------------------------------------------------------------------|
| System ground must be connected to the frame side of the ground                                              |
| disconnect switch, not directly to the negative battery terminal.                                            |

Sitting in the cab facing forward, the sensor angles are 0° straight ahead (horizontal), +90° straight up, and -90° directly down (Figure 2).

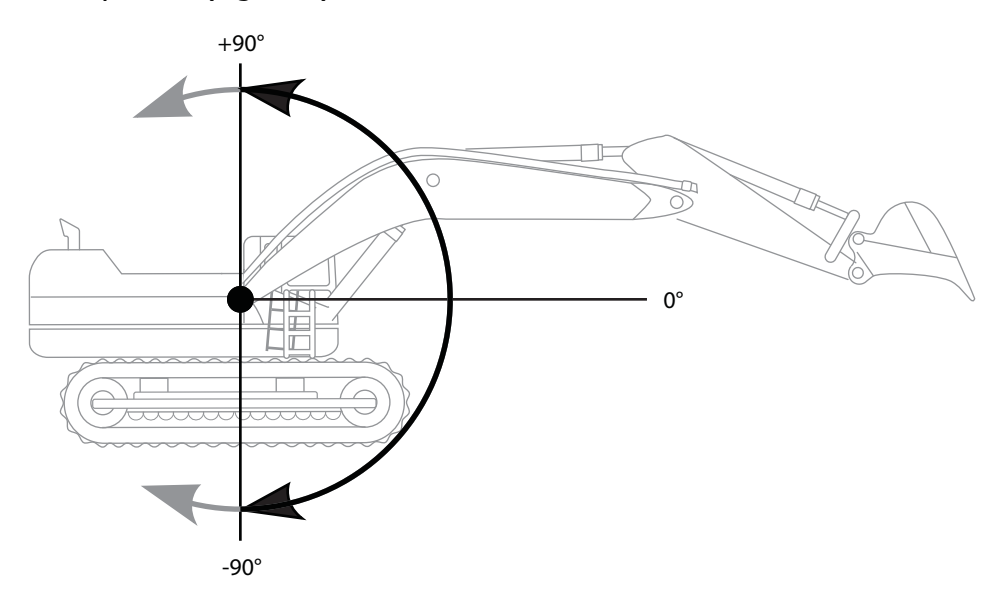

#### Figure 2: Angle Convention Used For Tilt Sensors

The Main and Auxiliary (Aux) antennas provide positional and heading information.

- Main antenna determines 3D machine position.
- Aux antenna determines heading using relative position.

Using TS-i3 sensors, the 3D position of the bucket is projected from the Main antenna.

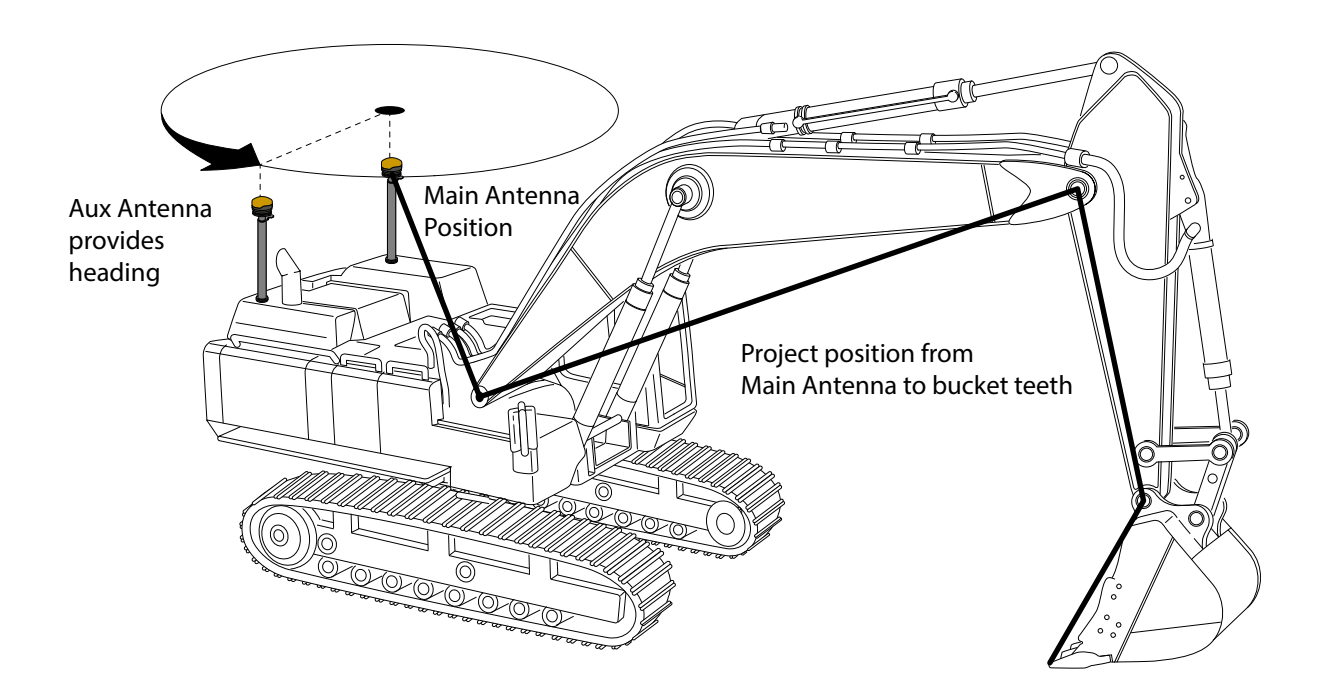

Figure 3: Tilt Sensor Positional and Heading References

# **2D System Configuration**

Figure 4 shows the basic cabling connections for the 2D excavator indicate system.

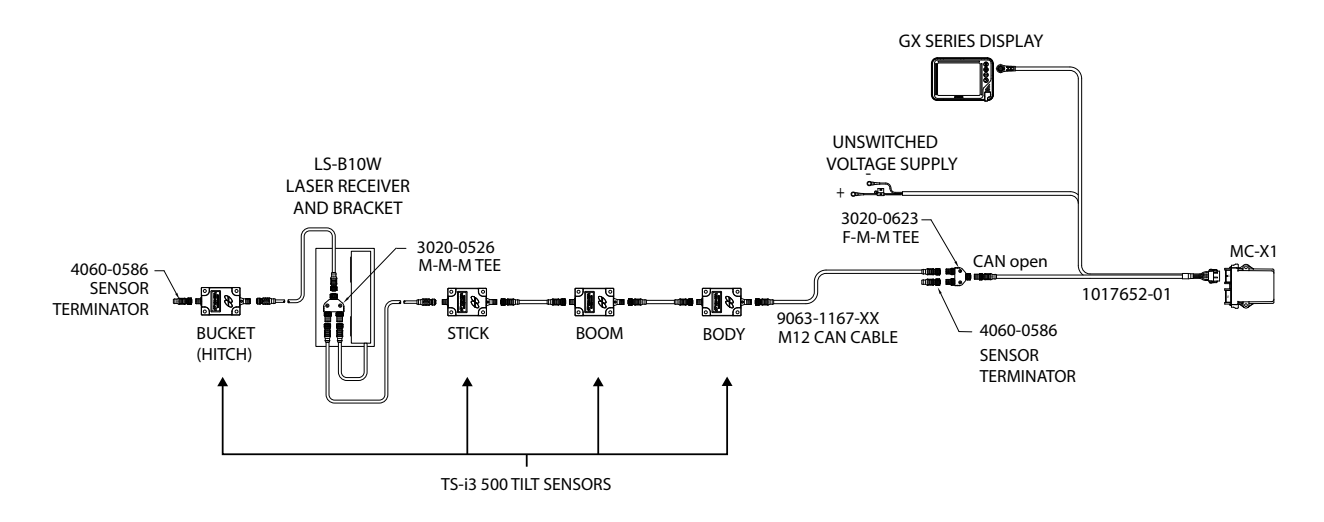

Figure 4: Basic Cable Connections - 2D Excavator Indicate System

# **3D System Configuration**

Figure 5 shows the basic cabling connections for the 3D excavator indicate system with SL-100.

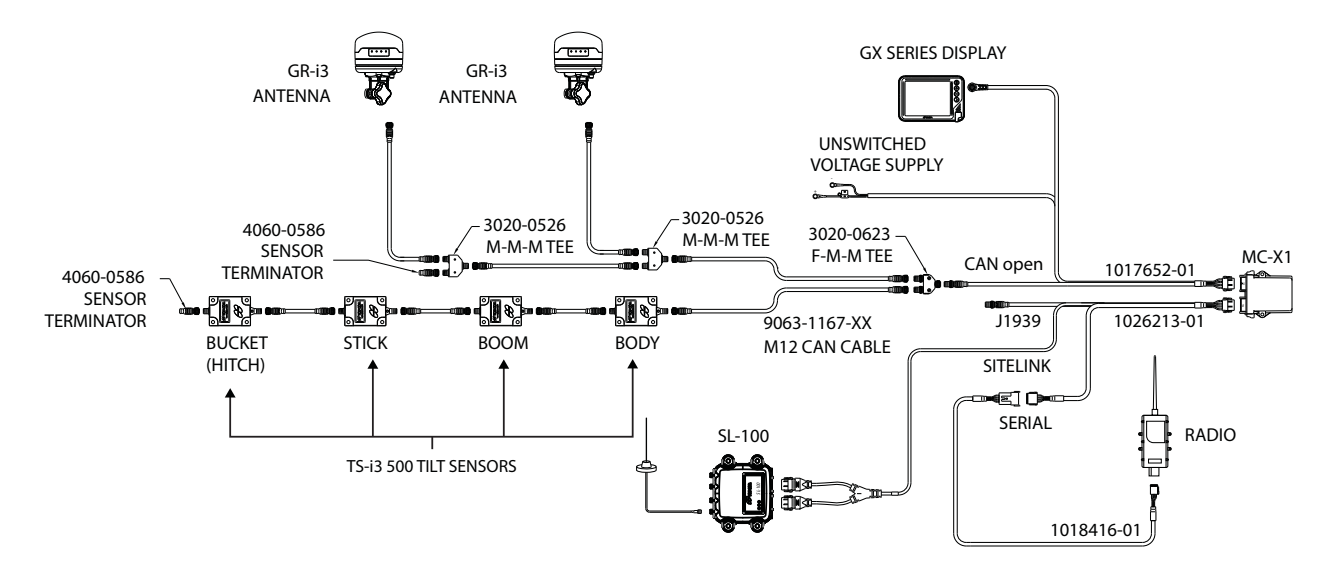

Figure 5: Basic Cable Connections - SL-100 3D Excavator Indicate System

3D configurations may also include the LS-B10W laser receiver. See Figure 4 on page 4.

NOTE

4

# **MC-X1** Connectivity and Configuration

Configuration of the unit can be done using a GX Series display while connected in the machine, or with a computer using the following programing cable:

• MC-X1 Program Cable

#### Connecting to the MC-X Web Interface from a PC

- 1. Open the web browser on the display or your computer.
- 2. Type 192.168.0.1 into the address bar to connect to the web interface of the MC-X1 (Figure 6).

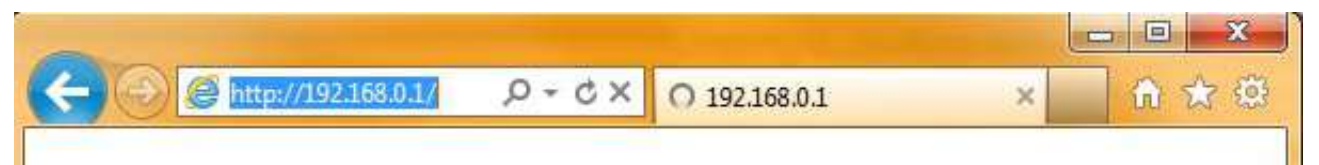

#### Figure 6. Access Topcon Sitelink3D Gateway Web Interface

When prompted for the user name and password, enter admin for both (Figure 7).

| The server 192<br>username ar | 168.0.1 at Topcon<br>ad password. | SiteLINK 3D G | ateway requir | es     |
|-------------------------------|-----------------------------------|---------------|---------------|--------|
|                               | admin<br>Remember my              | / credentials |               |        |
|                               |                                   |               | ок            | Cancel |

Figure 7. Enter Sitelink3D User Name and Password

#### **Connecting to the MC-X Web Interface via MCXCONFIG**

MCXCONFIG is also know as the MC-X Machine Control Gateway.

- 1. Download the MCXCONFIG installer file from myTopcon (https://www.topconpositioning.com/support).
- 2. Double-tap on the **MCXCONFIG** program icon on the desktop of the GX Series display to open the web interface.
- 3. When prompted for the user name and password, enter admin for both.

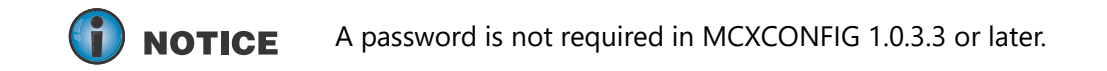

#### **Viewing General Information and Firmware**

From the left menu on the screen, click **Settings** ▶ **General.** The device information is listed in the **General Device Configuration** screen (Figure 8).

|                 | X<br>trol Gateway            |              |  |
|-----------------|------------------------------|--------------|--|
| Sensors         | General Device Configuration | 'n           |  |
| Network         | Configuration Status         |              |  |
| Ethernet 1      |                              |              |  |
| OpenVPN         | Serial Number                | 3581E40EB361 |  |
| Sitelink3D      | Device Name                  | mcx1         |  |
| Port Forwarding | Language                     | English V    |  |
| NTP             | Lunguuge                     |              |  |
| Settings        |                              | Save         |  |
| General         | 1                            |              |  |
| Firmware        |                              |              |  |
| Reboot          |                              |              |  |
| Advanced        |                              |              |  |

**Figure 8. General Device Information** 

### **Upgrading MC-X1 Firmware**

- 1. To upgrade MC-X1 firmware, click **Settings Firmware**.
- 2. Click the **Choose File** button. Windows<sup>®</sup> Explorer appears.
- 3. Locate and select the appropriate controller firmware for the MC-X1.
- 4. Click Load Firmware to begin.

|                 |                                          | л |
|-----------------|------------------------------------------|---|
| Sensors         | Firmware                                 |   |
| Network         | Load Status                              |   |
| Ethernet 1      |                                          |   |
| OpenVPN         | Firmware Version(s)                      |   |
| Sitelink3D      | mr 6 00 2017 06 00711:01:00 0hfre3h      |   |
| Port Forwarding | WE 5.65 201-50-63111.01.33 801(C20       |   |
| NTP             | Load Firmware Choose File No file chosen |   |
| Settings        | Load Firmware                            |   |
| General         |                                          |   |
| Firmware        |                                          |   |
| Reboot          |                                          |   |
| Advanced        |                                          |   |

Figure 9. Load Firmware - Choose File

**CAUTION** Do not close the web browser or power off the system during the firmware upload process.

- 5. Once firmware loading is complete, a reboot prompt appears.
- 6. Click **Reboot**.

|                 | itrol Gateway | 6- | 影 | <b>_</b> ]                     | en en en en en en en en en en en en en e | J |  |
|-----------------|---------------|----|---|--------------------------------|------------------------------------------|---|--|
| Sensors         | Reboot        |    |   |                                |                                          |   |  |
| Network         | Reboot        |    |   | Reboot                         |                                          |   |  |
| Ethernet 1      |               |    |   | here being and the part of the |                                          |   |  |
| OpenVPN         |               |    |   |                                |                                          |   |  |
| Sitelink3D      |               |    |   |                                |                                          |   |  |
| Port Forwarding |               |    |   |                                |                                          |   |  |
| NTP             |               |    |   |                                |                                          |   |  |
| Settings        |               |    |   |                                |                                          |   |  |
| General         |               |    |   |                                |                                          |   |  |
| Firmware        |               |    |   |                                |                                          |   |  |
| Reboot          |               |    |   |                                |                                          |   |  |
| Advanced        |               |    |   |                                |                                          |   |  |

#### Figure 10. Reboot

#### **Resetting the MC-X1**

If the MC-X1 settings are in an unknown state, all the settings can be reset, which will remove most settings, including any user defined settings. This step is recommended if the history of the unit is unknown, or if it has been upgraded from any early beta version of the MC-X1 firmware.

- 1. From the menus on the left of the screen, click **Settings** > **Advanced**, and then click the **Administration** tab.
- 2. In Erase persistent data row, select Application from the drop-down list.
- 3. Click **Erase**.

| Sensors         | Advanced Configuration Options                    |
|-----------------|---------------------------------------------------|
| Network         | Administration Descended Conferences Contaction   |
| Ethernet 1      | Administration Passwords Configuration System Log |
| OpenVPN         | Enable Remote SEH                                 |
| Sitelink3D      |                                                   |
| Port Forwarding | Enable Console                                    |
| NTP             | Enable persistent System Log                      |
| Settings        | Save                                              |
| General         | Erase Application                                 |
| Firmware        | All (requires reboot)                             |
| Reboot          |                                                   |

#### Figure 11. Firmware

4. Locate and click the **Reboot** shortcut link at the top of the screen, or click **Settings** → **Reboot** on the left side of the screen.

#### Assigning GR-i3 Vibration Mount to Auxiliary

The Main GR-i3 Vibration Mount must be disconnected from the system in order to assign an Auxiliary (AUX) antenna.

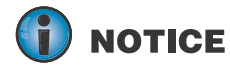

If **Left Pole**, **Right Pole**, **GRi3**, or **AuxGRi3** do not populate in the MC-X Machine Control Gateway **Sensors** menu, 3DMC must deploy a machine file with MC-X1 as Position input.

- 1. Open 3D-MC to create a machine builder file (if one has not already been created), and select **MC-X1** from the **Position input** drop-down menu. If a machine builder has already been configured, make sure MC-X1 is selected as the Position Input.
- 2. Navigate to the end of the machine builder, and tap **Finish**.
- 3. Ensure the correct machine file is selected on the **Machine files** page, and tap **OK**. Now, your .mx3 is deployed, and the necessary sensors will populate in the MC-X Machine Control Gateway **Sensors** menu.

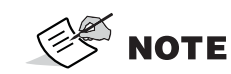

An .mx3 file that is active in 3D-MC is considered the "deployment".

- 4. Open MCXCONFIG.
- 5. Disconnect the CAN cable from the bottom of the Main GR-i3 Vibration Mount on the Left side of the machine.
- 6. From the menus on the left of the screen, click **Sensors > Left\_pole**, and then click the **Config** tab..

| Sensors     | Configu   | re Left_pole |             |  |
|-------------|-----------|--------------|-------------|--|
| HD2         |           |              |             |  |
| LocaSzation | Config    | Status       |             |  |
| CANOpen Bus | 8-1-10    |              |             |  |
| J1939 Bus   | Pole ID : |              | Left 🔻 Save |  |
| UHF Radio   |           |              |             |  |
| Body        |           |              |             |  |
| Gri3        |           |              |             |  |
| Attachment  |           |              |             |  |
| Boom        |           |              |             |  |
| Lsb10w      |           |              |             |  |
| Rototilt    |           |              |             |  |
| Stick       |           |              |             |  |
| AuxGri3     |           |              |             |  |
| Can_bm      |           |              |             |  |
| Deployment  |           |              |             |  |
| Left_pole   |           |              |             |  |
| Right pole  |           |              |             |  |

Figure 12. Settings - Left Pole - Config Tab

7. Select **Right** from the drop-down menu (Figure 13).

8

8. Tap **Save**. The GR-i3 Vibration Mount is set to AUX.

| lonsors      | Configur  | e Left_pole |               |          |  |
|--------------|-----------|-------------|---------------|----------|--|
| HD2          | Confin    | Status      |               |          |  |
| Localization | comy      | Status      |               |          |  |
| CANOpen Bus  | Pole ID : |             | [VIS          | - 1000 F |  |
| J1939 Bus    | 1         |             | Left •        | Save     |  |
| UHF Radio    |           | 23          | Left          |          |  |
| Body         |           | 2           | Right         |          |  |
| Gn3          |           |             | A DECEMBER OF |          |  |
| Attachment   |           |             |               |          |  |
| Boom         |           |             |               |          |  |
| Lsb10w       |           |             |               |          |  |
| Rotoblt      |           |             |               |          |  |
| Stick        |           |             |               |          |  |
| AuxGri3      |           |             |               |          |  |
| Can_bm       |           |             |               |          |  |
| Deployment   |           |             |               |          |  |
| Left pole    |           |             |               |          |  |
| Hard Store   |           |             |               |          |  |

#### Figure 13. Right

9. Reconnect the CAN cable to the main GR-i3 Vibration Mount on the Left side of the machine.

**The GR-i3 units are not assigned Main or AUX.** Only a Vibration Mount may be assigned to be AUX. The GR-i3s remain interchangeable.

#### Loading GR-i3 Firmware

1. Select the **GR-i3** menu under **Sensors**.

| ensors      | Configur  | e Gri3     |        |         |                  |                       |
|-------------|-----------|------------|--------|---------|------------------|-----------------------|
| HD2         |           |            |        |         |                  |                       |
| ocalization | Config    | Commands   | Status | OneWire | Firmware Upgrade | GNSS Firmware Upgrade |
| ANOpen Bus  |           |            |        |         |                  |                       |
| 1939 Bus    | Reset On  | Error      |        |         | 2                |                       |
| HF Radio    |           |            |        |         | Save             |                       |
| ody         | N 100 88  |            |        |         |                  |                       |
| irl3        | Enable Te | ermination |        |         |                  |                       |
| ttachment   | _         |            |        |         | Save             |                       |
| moo         |           |            |        |         |                  |                       |
| sb10w       |           |            |        |         |                  |                       |
| ototilt     |           |            |        |         |                  |                       |
| tick        |           |            |        |         |                  |                       |
| uxGri3      |           |            |        |         |                  |                       |
| an_bm       |           |            |        |         |                  |                       |
| ployment    |           |            |        |         |                  |                       |
| ft_pole     |           |            |        |         |                  |                       |
| Night mole  |           |            |        |         |                  |                       |

9

2. Select the **Firmware Upgrade** tab.

| iensors       | Configu | re Gri3           |        |          |                    |                        |
|---------------|---------|-------------------|--------|----------|--------------------|------------------------|
| HD2           | Confle  | Commande          | Chabur | OneWire  | Firmuna Unavada    | ONCE Elemente llagrade |
| Localization  | coning  | commanus          | Status | Unewrite | Fil inware opgrade | GNSS FILINWALE OPGIAUG |
| ANOpen Bus    | Choose  | Ella Na fila chas |        |          |                    |                        |
| 39 Bus        | Choose  | The no nie chos   | en.    |          |                    |                        |
| Radio         | Upgrade |                   |        |          |                    |                        |
| 6             |         |                   |        |          |                    |                        |
|               |         |                   |        |          |                    |                        |
| chment        |         |                   |        |          |                    |                        |
| m             |         |                   |        |          |                    |                        |
| 10w           |         |                   |        |          |                    |                        |
| otilt         |         |                   |        |          |                    |                        |
| ¢.            |         |                   |        |          |                    |                        |
| Gri3          |         |                   |        |          |                    |                        |
| bm            |         |                   |        |          |                    |                        |
| ovment        |         |                   |        |          |                    |                        |
| pcie          |         |                   |        |          |                    |                        |
| 242403 201100 |         |                   |        | _        |                    |                        |

Figure 15. Firmware Upgrade

- 3. Select **Choose File** (Figure 16) and navigate to the GR-i3 firmware file (.bin extension).
- 4. Choose **Upgrade** and the firmware upgrade process should begin (Figure 16).

| MC-<br>Machine Cor |                                                                       |
|--------------------|-----------------------------------------------------------------------|
| Sensors            | Configure Gri3                                                        |
| HD2                |                                                                       |
| Localization       | Config Commands Status OneWire Firmware Upgrade GNSS Firmware Upgrade |
| CANOpen Bus        |                                                                       |
| J1939 Bus          | Choose File GRi3_GRi3F-V2.40.bin                                      |
| UHF Radio          | Upgrade                                                               |
| Body               |                                                                       |
| Gri3               |                                                                       |
| Attachment         |                                                                       |
| Boom               |                                                                       |
| Lsb10w             |                                                                       |
| Rototilt           |                                                                       |
| Stick              |                                                                       |
| AuxGri3            | Figure 16. Choose File                                                |

A notification appears once the upgrade process is complete (Figure 17).

| Firmware Machine Cor | pgrade successful. if device not working properly, please restart the device |
|----------------------|------------------------------------------------------------------------------|
| Sensors              | Configure Gri3                                                               |
| HD2                  |                                                                              |
| Localization         | Firmware Upgrade                                                             |
| CANOpen Bus          |                                                                              |
| J1939 Bus            |                                                                              |
| UHF Radio            |                                                                              |
| Body                 | dope 679016 / 679016                                                         |
| Gri3                 | when a paral a para                                                          |
| Attachment           |                                                                              |
| Boom                 |                                                                              |
| Lsb10w               |                                                                              |
| Rototilt             |                                                                              |
| Stick                |                                                                              |
| AuxGri3              |                                                                              |
| Can_bm               |                                                                              |
| Deployment           |                                                                              |
| Left pole            |                                                                              |

Figure 17. Firmware Upgrade Successful

5. Select **AuxGRi3** under the **Sensors** tab, and repeat steps 2 through 4 for the Auxiliary antenna.

#### Loading GNSS Firmware

1. Select the **GR-i3** menu under **Sensors.** 

| nsors       | Configu    | re Gri3    |        |         |                  |                       |
|-------------|------------|------------|--------|---------|------------------|-----------------------|
| D2          |            |            |        |         |                  |                       |
| ocalization | Config     | Commands   | Status | OneWire | Firmware Upgrade | GNSS Firmware Upgrade |
| ANOpen Bus  | -          |            |        |         |                  |                       |
| 1939 Bus    | Reset Or   | n Error    |        |         |                  |                       |
| HF Radio    |            |            |        |         | Save             |                       |
| 13          | 100 100 14 |            |        |         |                  |                       |
| 010w        | Enable T   | ermination |        |         |                  |                       |
| totilt      |            |            |        |         | Save             |                       |
| n_bm        |            |            |        |         | (CONTRACTOR)     |                       |
| (Gri3       |            |            |        |         |                  |                       |
| t_pole      |            |            |        |         |                  |                       |
| ght_pole    |            |            |        |         |                  |                       |
| work        |            |            |        |         |                  |                       |
| nemet 1     |            |            |        |         |                  |                       |
| nVPN        |            |            |        |         |                  |                       |
| alink3D     |            |            |        |         |                  |                       |
|             |            |            |        |         |                  |                       |

2. Select the **GNSS Firmware Upgrade** tab.

| ensors      | Configur | e Gri3            |        |         |                     |                       |
|-------------|----------|-------------------|--------|---------|---------------------|-----------------------|
| HD2         |          |                   |        |         | 16                  | r                     |
| ocalization | Config   | Commands          | Status | OneWire | Firmware Upgrade    | GNSS Firmware Upgrade |
| NOpen Bus   |          | and the second    |        | 1       |                     |                       |
| 9 Bus       | Choose F | tam File(*.LDR):  |        | Choose  | File No file chosen |                       |
| Radio       | Choose F | lash File(*.LDP): |        | Choose  | File No file chosen |                       |
|             |          |                   |        | Unional | 1                   |                       |
| Ow          |          |                   |        | Upgrade | 1                   |                       |
| ült         |          |                   |        |         |                     |                       |
| bm          |          |                   |        |         |                     |                       |
| ini3        |          |                   |        |         |                     |                       |
| pole        |          |                   |        |         |                     |                       |
| nt_pole     |          |                   |        |         |                     |                       |
| ork         |          |                   |        |         |                     |                       |
| met 1       |          |                   |        |         |                     |                       |
| VPN         |          |                   |        |         |                     |                       |
|             |          |                   |        |         |                     |                       |

- 3. To choose the RAM file, select Choose File and navigate to the GR-i3 firmware file (.ldr extension).
- 4. To choose the Flash file, select **Choose File** and navigate to the GR-i3 firmware file (.ldp extension).

| ensors       | Configure  | Gri3                      |        |           |                   |                       |
|--------------|------------|---------------------------|--------|-----------|-------------------|-----------------------|
| HD2          |            |                           |        |           |                   | C                     |
| Localization | Config     | Commands                  | Status | OneWire   | Firmware Upgrade  | GNSS Firmware Upgrade |
| CANOpen Bus  |            | 1950 - 1970 - 1970 - 1980 |        |           |                   |                       |
| J1939 Bus    | Choose Ra  | m File(*.LDR):            |        | Choose    | File ramimage.ldr |                       |
| UHF Radio    | Choose Fla | Choose Flash File(*.LDP): |        |           | File main.ldp     |                       |
| Gri3         |            |                           |        | Descoveda |                   |                       |
| Lsb10w       |            |                           |        | Upgrade   |                   |                       |
| Rototiit     |            |                           |        |           |                   |                       |
| Can_bm       |            |                           |        |           |                   |                       |
| AuxGri3      |            |                           |        |           |                   |                       |
| Left_pole    |            |                           |        |           |                   |                       |
| Right_pole   |            |                           |        |           |                   |                       |
| etwork       |            |                           |        |           |                   |                       |
| Ethemet 1    |            |                           |        |           |                   |                       |
| OpenVPN      |            |                           |        |           |                   |                       |
|              |            |                           |        |           |                   |                       |

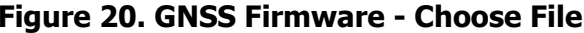

5. Choose **Upgrade** and the firmware upgrade process should begin. A notification appears once the upgrade process is complete.

| Sensors      | Configur | e Gri3            |        |         |                   |                       |
|--------------|----------|-------------------|--------|---------|-------------------|-----------------------|
| HD2          |          |                   |        |         |                   | C                     |
| Localization | Config   | Commands          | Status | OneWire | Firmware Upgrade  | GNSS Firmware Upgrade |
| CANOpen Bus  |          |                   |        | -       |                   |                       |
| J1939 Bus    | Choose R | lam File(*.LDR):  |        | Choose  | File ramimage.ldr |                       |
| UHF Radio    | Choose F | lash File(*.LDP): |        | Choose  | File main.ldp     |                       |
| Gri3         |          |                   |        | Unanada |                   |                       |
| Lsb10w       |          |                   |        | Opgrade |                   |                       |
| Rototilt     |          |                   |        |         |                   |                       |
| Can_bm       |          |                   |        |         |                   |                       |
| AuxGri3      |          |                   |        |         |                   |                       |
| Left_pole    |          |                   |        |         |                   |                       |
| Right_pole   |          |                   |        |         |                   |                       |
| etwork       |          |                   |        |         |                   |                       |
| Ethernet 1   |          |                   |        |         |                   |                       |
| OpenVPN      |          |                   |        |         |                   |                       |
|              |          |                   |        |         |                   |                       |

6. Select AuxGRi3 under the Sensors tab, and repeat steps 2 through 5 for the Auxiliary antenna.

#### **System Verification**

Now that all necessary firmware has been loaded onto the MC-X1, CAN communication can be verified.

1. Ensure all sensors and GR-i3s are connected, then tap on **CANOpen Bus**.

| MC=X<br>Machine Contr |                                                                                                    |
|-----------------------|----------------------------------------------------------------------------------------------------|
| Sensors               | General Device Configuration                                                                                                    |
| HD2                   |                                                                                                    |
| Localization          | Configuration Status                                                                                                    |
| CANOpen Bus           | 21 de la constance de la constance |
| J1939 Bus             | Serial Number 98815E165471                                                                                                    |
| UHF Radio             | Device Name mcx1                                                                                                    |
| Gri3                  | English T                                                                                                    |
| Lsb10w                |                                                                                                    |
| Rototilt              | Save                                                                                                    |
| Can_bm                |                                                                                                    |
| AuxGri3               |                                                                                                    |
| Deployment            |                                                                                                    |
| Left_pole             |                                                                                                    |
| Right_pole            |                                                                                                    |
| Network               |                                                                                                    |
| Sitelink3D Gateway    |                                                                                                    |
| Ethernet 1            |                                                                                                    |
|                       |                                                                                                    |

#### Figure 22. CANOpen Bus

2. All communicating devices will populate in the **Status** window (Figure 23).

#### **CANOpen Bus**

| Status  |       |            |          |          |  |
|---------|-------|------------|----------|----------|--|
| Node ID | Туре  | Product    | Revision | Serial # |  |
| 54      | tsi3  | 1413697358 | 66816    | 2630254  |  |
| 65      | tsi3  | 1413697358 | 66816    | 2381965  |  |
| 73      | tsi3  | 1413697358 | 66816    | 2381973  |  |
| 88      | tsi3d | 1413697358 | 66816    | 2093988  |  |
| 116     | gri3  | 1735551283 | 65536    | 0        |  |
| 120     | gri3  | 1735551283 | 65536    | 0        |  |

#### Figure 23. CANOpen Bus - Communicating Devices Status

Once a machine builder has been made active with the correct sensor designations (see "Calibration" on page 44), the Body, Boom, Stick, and Attachment will be selectable in the **Sensors** menu as shown in Figure 24 on page 14.

| Sensors                                                                                                    | General Device Configura | ation        |
|----------------------------------------------------------------------------------------------------|--------------------------|--------------|
| HD2                                                                                                    |                          |              |
| Localization                                                                                                    | Configuration Status     |              |
| CANOpen Bus                                                                                                    |                          |              |
| J1939 Bus                                                                                                    | Serial Number            | 98815E165471 |
| UHF Radio                                                                                                    | Device Name              | mcx1         |
| Body                                                                                                    | Language                 | English V    |
| Gri3                                                                                                    | Language                 |              |
| Attachment                                                                                                    |                          | Save         |
| Boom                                                                                                    |                          |              |
| Lsb10w                                                                                                    |                          |              |
| Rototilt                                                                                                    |                          |              |
| Stick                                                                                                    |                          |              |
| AuxGri3                                                                                                    |                          |              |
| Can_bm                                                                                                    |                          |              |
| Deployment                                                                                                    |                          |              |
| Left_pole                                                                                                    |                          |              |
| Right_pole                                                                                                    |                          |              |
| letwork                                                                                                    |                          |              |
|                                                                                                    |                          |              |
| Sitelink3D Gateway                                                                                                 |                          |              |
| Sitelink3D Gateway<br>Ethernet 1                                                                                   |                          |              |
| Sitelink3D Gateway<br>Ethernet 1<br>OpenVPN                                                                        |                          |              |
| Sitelink3D Gateway<br>Ethemet 1<br>OpenVPN<br>Sitelink3D                                                           |                          |              |
| Sitelink3D Gateway<br>Ethemet 1<br>OpenVPN<br>Sitelink3D<br>Port Forwarding                                        |                          |              |
| Sitelink3D Gateway<br>Ethernet 1<br>OpenVPN<br>Sitelink3D<br>Port Forwarding<br>Access Point                       |                          |              |
| Sitelink3D Gateway<br>Ethernet 1<br>OpenVPN<br>Sitelink3D<br>Port Forwarding<br>Access Point<br>WLAN               |                          |              |
| Sitelink3D Gateway<br>Ethernet 1<br>OpenVPN<br>Sitelink3D<br>Port Forwarding<br>Access Point<br>WLAN<br>NTP Server |                          |              |

## Loading EASy-Proof Radio Channels

1. Open 3D-MC to create a machine builder file (if one has not already been created), and select **Satel EASy-Proof** from the radio drop-down menu. If a machine builder has already been configured, make sure **Satel EASy-Proof** is selected as the radio type.

| GNSS Radio Setup |                                                                   |  |  |  |
|------------------|-------------------------------------------------------------------|--|--|--|
| Radio type:      | Topcon Digital 2 (UHF)                                            |  |  |  |
| Port:            | Airlink modem (GPRS) ^<br>Airlink modem (CDMA)                    |  |  |  |
| Baud rate:       | Generic GSM modem (GSM                                            |  |  |  |
| Format:          | Site-Link Serial<br>Site-Link Direct<br>Direct Network Connectior |  |  |  |
|                  | MC-i4 Internal (FH915)                                            |  |  |  |
|                  | SATEL EASy-Proof                                                  |  |  |  |
| Configure.       | MC-i4 Internal (UHF)                                              |  |  |  |

Figure 25. UHF Radio Setup

- 2. Navigate to the end of the machine builder, and tap **Finish**.
- 3. Ensure the correct machine file is selected on the **Machine files** page, and Tap **OK**. Now, your .mx3 is deployed, and the radio will populate in the MC-X Machine Control Gateway.

An .mx3 file that is active in 3D-MC is considered the "deployment".

- 4. UHF RADIO will not populate in the MC-X Web Interface unless an .mx3 file with the **Satel EASy-Proof** radio type is deployed from 3D-MC.
- 5. Open MCXCONFIG, and select UHF Radio under Sensors.

| MC-<br>Machine Con | Kol Gateway         |                 |               | # τορςοη    |
|--------------------|---------------------|-----------------|---------------|-------------|
| Sensors            | Configure UHF Radio | 1               |               |             |
| HD2                |                     |                 |               |             |
| Localization       | Config Status Cha   | innels          |               |             |
| CANOpen Bus        | Presets             |                 |               |             |
| J1939 Bus          | Channel #           | Frequency (MHz) | Spacing (KHz) |             |
| UHF Radio          | - 1                 | 461 0250        | 125 🗙         | Save Cancel |
| Body               | 1                   | 401.0200        |               | ouve curren |
| Gri3               | 2                   | 464.5           | 12.5 🔻        | Add Row     |
| Attachment         |                     |                 |               |             |
| Boom               |                     |                 |               |             |
| Lsb10w             |                     |                 |               |             |
| Rototilt           |                     |                 |               |             |

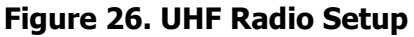

MC-X1 Connectivity and Configuration

6. Tap the **Channels** tab, enter the appropriate values, and tap **Save**.

|              | itrol Gateway       |                 |               | <b>Н</b> ТОРСОГ |
|--------------|---------------------|-----------------|---------------|-----------------|
| Sensors      | Configure UHF Radio |                 |               |                 |
| HD2          |                     |                 |               |                 |
| Localization | Config Status Chan  | nels            |               |                 |
| CANOpen Bus  | Presets             |                 |               |                 |
| J1939 Bus    | Channel #           | Frequency (MHz) | Spacing (KHz) |                 |
| UHF Radio    |                     | 461 0050        | 125-          | <b>C</b>        |
| Body         | 1                   | 461.0250        | 12.5 *        | Save Cancel     |
| Gri3         | 2                   | 464.5           | 12.5 🔻        | Add Row         |
| Attachment   |                     |                 |               |                 |
| Boom         |                     |                 |               |                 |

Figure 27. UHF Radio Setup

A notification appears when the values are saved (Figure 28).

| Machine Cor  | ntrol Gatew | ay       |          |                 |                 | 50           | ΤΟΡΟΟΓ                                 |
|--------------|-------------|----------|----------|-----------------|-----------------|--------------|----------------------------------------|
| Sensors      | Configu     | re UHF R | adio     |                 |                 |              |                                        |
| HD2          |             |          |          | N               |                 |              |                                        |
| Localization | Config      | Status   | Channels |                 |                 |              |                                        |
| CANOpen Bus  | Procet      | -        |          |                 |                 |              |                                        |
| J1939 Bus    | Channe      | -<br>  # |          | Frequency (MHz) | Spacing (KHz)   |              |                                        |
| UHF Radio    | endine      |          |          | requerey (rinz) | opuoling (mill) | - Ferrererer | Concentration                          |
| Body         | 2           |          |          | 464.5           | 12.5            | Edit         | Delete                                 |
|              |             |          |          |                 |                 | - procession | · ···································· |

Figure 28. UHF Radio Setup - Saved

- 7. Close MCXCONFIG.
- 8. Open **3D-MC**, and tap **Tools > Configure Radios > Configure**, and then select the appropriate channel from the drop-down menu.
- 9. Tap **Set**.

| ИН        | F Radio Configuration         | ин        | F Radio Configuration  |   |
|-----------|-------------------------------|-----------|------------------------|---|
| Channel   | CH 3 (461.025MHz@12.5) 💌      | Channel   | CH 3 (461.025MHz@12.5) | • |
| Protocol  | CH 2 (464.5MHz@12.5)          | Protocol  | PDL-4FSK               | - |
| FEC       | <u>CH 3 (461.025MHz@12.5)</u> | FEC       | ON                     | - |
| Scrambler | ON 🔽                          | Scrambler | ON                     |   |
|           |                               |           |                        |   |
|           |                               |           |                        |   |
|           |                               |           |                        |   |
|           | Set Cancel                    |           | Set Cance              | 1 |

Figure 29. UHF Radio Configuration

#### Factory Reset for the GR-i3 via TRU

A Factory Reset resets all the receiver parameters to their default values and clears the receiver's Non-Volatile Random Access Memory (NVRAM). NVRAM holds data required for satellite tracking. Factory Reset does not delete any files from the receiver and does not reset modem parameters.

Perform a Factory Reset after loading a new GNSS firmware file and sometimes to eliminate communication or tracking problems. After performing the procedure, the receiver requires some time to collect new ephemerids and almanacs (up to 15 minutes)

To perform a Factory Reset using Topcon Receiver Utility (TRU):

- 1. Open **TRU** from the desktop of the GX Series display.
- 2. Tap **Device > Application Mode > Receiver Managing**.

| w Topcon Receive                                  | er Utility                                                                             |                      |                      | ? _ 🗆 X |
|---------------------------------------------------|----------------------------------------------------------------------------------------|----------------------|----------------------|---------|
| Device View Help Connect F11 Disconnect F12 Setup |                                                                                        |                      | Pessiver             | Status  |
| Application Mode                                  | Simple <u>Terminal</u> Receiver Managing <u>Modem Managing</u> <u>Firmware Loading</u> | F2<br>F3<br>F4<br>F5 | Receiver<br>Settings | Status  |
| File Explorer Mode<br>Drive                       | m<br>Pr                                                                                |                      |                      |         |
| 🚸 Receiver Managin                                | g                                                                                      |                      |                      | <u></u> |

Figure 30. TRU - Receiver Managing

3. Tap **Device > Connect**.

| evice view help                    |          |                      |  |
|------------------------------------|----------|----------------------|--|
| ConnectF11DisconnectF12            |          | -                    |  |
| Setup Option<br>Application Mode   | ns Tools | Receiver<br>Settings |  |
| Status File Explorer Mode<br>Drive | m<br>ŧr  |                      |  |
|                                    |          |                      |  |

Figure 31. TRU - Connect

- 4. In the **Connection Parameters** screen, select **Network** from the **Connect Using** drop-down list.
- 5. In the **Device Name** field, tap .... to select the device name to which the GPS receiver board is connected.
  - a. If a Device name has not been configured, tap .... . Then press and hold on the white area of the screen.
  - b. Select Add. The Network Connection screen appears.
  - c. Enter a Name to identify the Main GNSS board

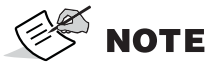

TE MC-i3, MC-i4, and the GR-i3 utilize the same network parameters for Main and AUX GNSS boards.

- d. Enter the following network parameters for the GR-i3 Main GPS board:
  - IP Address or Host Name: 192.168.0.1
  - TCP Port: 8012
  - Password: TPS
- e. Tap **Ok**.

6. After resetting the Main GNSS board, repeat steps 3 to 5e for the Auxiliary GNSS board.

The TCP Port for the Auxiliary GNSS board is 8013.

| 🕮 Network Connection ? ок _ |                                            |
|-----------------------------|--------------------------------------------|
| Friendly Name               |                                            |
| MC-i3 / MC-i4 / GR-i3 MAIN  | INetwork Connection                        |
| IP Address or Host Name     | Friendly Name<br>MC-i3 / MC-i4 / GR-i3 AUX |
| 3                           | IP Address or Host Name                    |
| TCP Port Password 8012 TPS  | 192.168.0.1                                |
|                             | TCP Port     Password       8013     TPS   |
|                             |                                            |

#### Figure 32. TRU - Network Parameters

- 7. Tap Connect.
- 8. Tap the **Tools** icon
- 9. Select Factory Reset.
- 10. A popup message appears. Tap **OK**.
- 11. After both GNSS boards have been reset, close **TRU**.

#### **Configuring SL-100 for MC-X1 Communication**

The following section explains how to configure the optional SL-100 for communication with the MC-X1.

To communicate with the MC-X1, SL-100 Firmware 1.15 must be installed on the SL-100. Refer to the *SL-100 Configuration Manual* P/N: 1000226-01 to load the firmware.

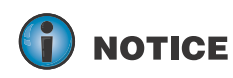

Firmware cannot be loaded while the SL-100 is connected to the MC-X1. SL-100 programming cables are necessary.

Once the SL-100 is connected, the **Sitelink3D Gateway** is accessible under **Network**.

| Network         | General Device Co   | figuration         |  |
|-----------------|---------------------|--------------------|--|
| Ethernet 1      | Configuration Stat  |                    |  |
| OpenVPN         | Configuration State |                    |  |
| Port Forwarding | Serial Number       | 000000B8F3E3       |  |
| Cellular        | Device Name         | slr4-F005615170168 |  |
| NTP Server      | Language            |                    |  |
| DNS Server      | Language            |                    |  |
| Settings        |                     | Save               |  |
| General         |                     |                    |  |
| Firmware        |                     |                    |  |
| Reboot          |                     |                    |  |
| Advanced        |                     |                    |  |

To return to the MC-X Machine Control Gateway, click **Back**.

# Installation

#### **TS-i3 Sensors**

NOTICE

Before installation, note the following:

- Check the sensor's serial numbers before installing. The last two digits of the serial number determine the sensor CAN address, and must be unique to each machine.
- A sensor ending in 00 is considered a special CAN identifier, and will be identified as 01 in 3D-MC; therefore; if you have a sensor with 00 and a sensor with 01, there will be some confusion in 3D-MC.For example, sensor serial number 0302 and 0402 will have the same CAN address ("02"), causing communication errors.

When mounting the tilt sensors, begin with the attachment to help simplify cable routing.

Each TS-i3 sensor contains a single or dual axis sensor element. The sensor's mounting location determines the sensor type; single axis or dual axis. Single axis sensors mount on the stick, boom, and attachment, in a left or right orientation. The body sensor is dual axis, and mounts only in a flat orientation with the label up.

The dual axis TS-i3 sensor is labeled "TS-i3d".

When installing the sensors, ensure that they are mounted parallel to the axis being measured. Locate surfaces that protect the sensor from physical damage and are convenient for cable routing. When the position of the implement is at zero degrees (horizontal), make a note of the direction of the arrow marker on the serial label (located on the top of the sensor). This direction is needed during calibration. The calibration process uses 3D-MC to enter direction, orientation, and other sensor variables.

## **TS-i3 Sensor Orientation**

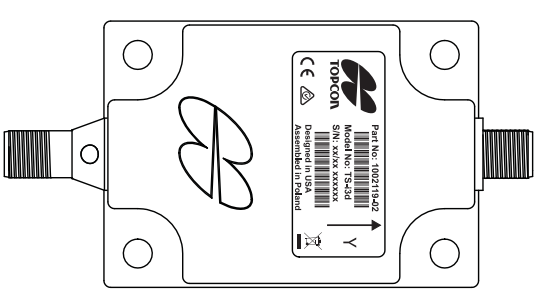

Figure 34: TS-i3 Sensor Location and Direction

| Mounting each tilt sensor within +/- 20° of the pivot centerline is a good practice.<br>Though not necessary for system performance, squaring the sensors to each part of<br>the machine makes for a cleaner looking installation. |
|----------------------------------------------------------------------------------------------------|
| All tilt sensor orientation is determined when the implement is horizontal (zero degrees). The orientation of each tilt sensor is entered in 3D-MC.                                                                                |
| It is recommended that the sensors be installed on the boom, stick and attachment implements with serial numbers in ascending or descending order.                                                                                 |
| When entering sensor information, make note of each sensor's serial number and its orientation. TS-i3 sensor orientation for boom, stick, and hitch is only left or right.                                                         |

#### **CAN Termination**

To ensure proper communication on the CAN bus, the last sensor physically connected must use the hard terminator provided with the excavator systems. Typically, the hard terminator connects to the hitch sensor or the tilt bucket sensor as shown in Figure 35.

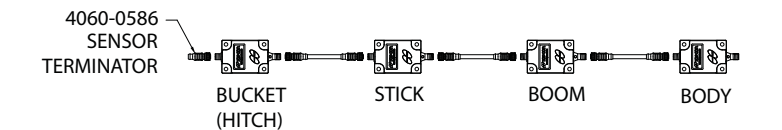

#### Figure 35: Hard Terminator on Last TS-i3 Sensor

On a 2D system, the hard terminator must also connect to the F-M-M Tee (Figure 36).

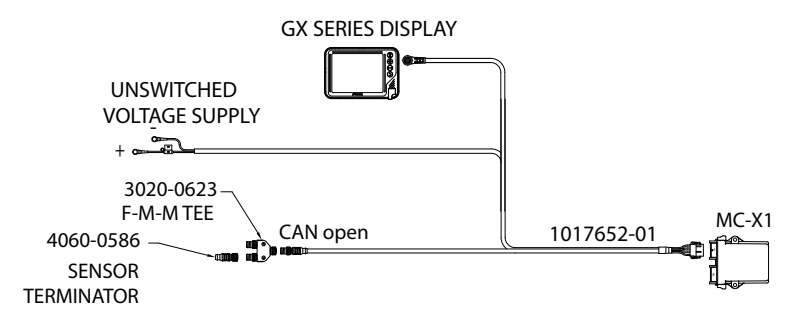

#### Figure 36: Hard Terminator on F-M-M Tee - 2D System

On a 3D system, the hard terminator must also connect to the M-M-M Tee at the last GR-i3 (usually the AUX), as shown in Figure 37,

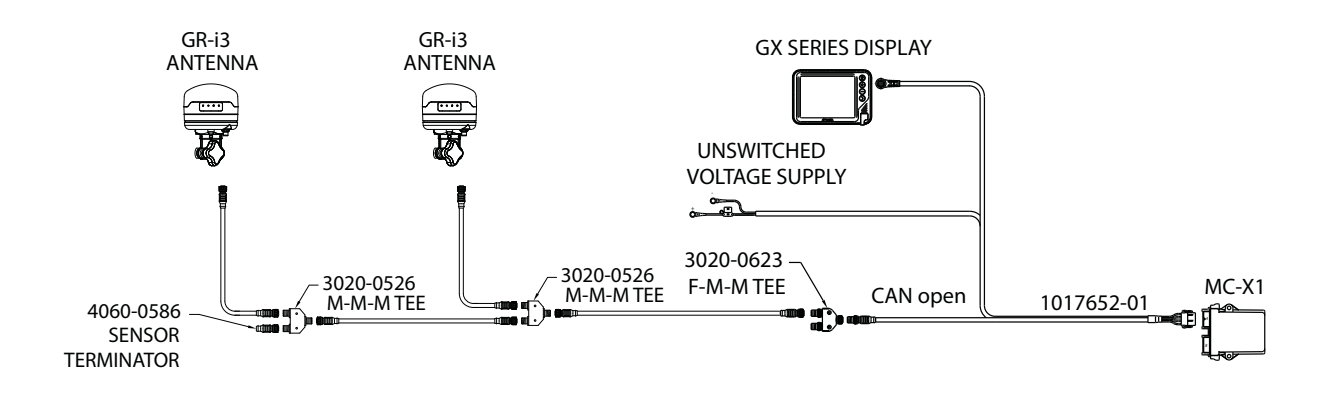

Figure 37: Hard Terminator M-M-M Tee - 3D System

#### **Hitch Sensor**

The hitch sensor is the most challenging sensor to mount to keep the sensor and cables protected.

If a quick release coupler is installed on the excavator, the most accurate and safe place to mount the sensor is on the inside of the coupler.

An alternative mounting location is on the left side of the DogBone, either on the inside or the outside of the DogBone itself; see "DogBone Sensor (Optional Mounting Location)" on page 25.

If no hitch sensor is used select None (hanging attachment).

**CAUTION** TS-i3 sensors are only mounted on the left or right of the DogBone or quick-release.

When mounting the attachment sensor, keep the following in mind (Figure 38):

- Position the hitch on the ground (bucket flat on the ground) before mounting the sensor.
- Mount the sensor between the attachment pivot pin and the linkage pin as shown in Figure 38.
- Sensor is orientation Left/Right.

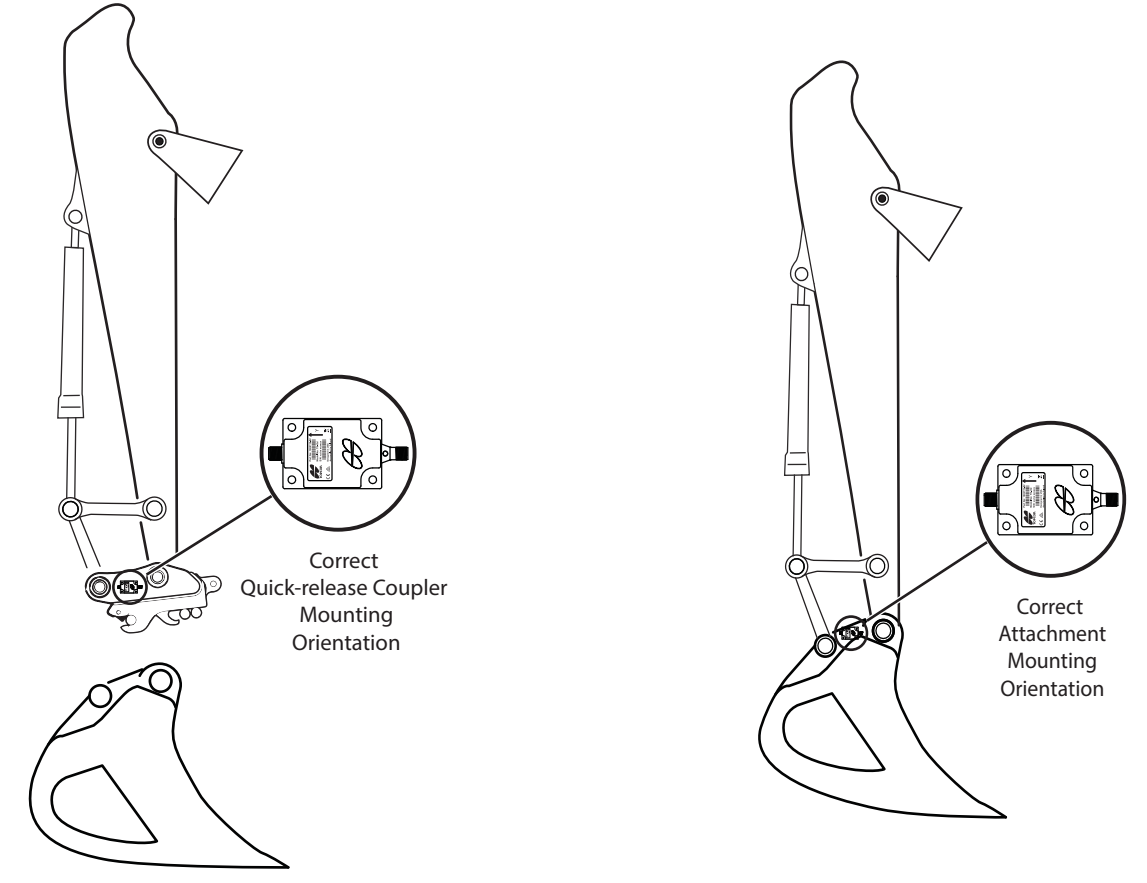

Figure 38: Quick-release and Attachment Sensor Mounting

# **DogBone Sensor (Optional Mounting Location)**

An optional location for the hitch sensor is on the DogBone. This location offers additional protection of the sensor, but produces less accurate readings (especially if the joints are worn). If possible, placing the sensor on the inside of the DogBone will provide additional protection. Mounting the sensor on the DogBone requires additional calibration steps.

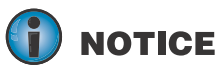

Installing the sensor on the inside of the DogBone may not be possible on smaller machines due to space constrictions.

**CAUTION** If using the DogBone mounting option, worn joints in the DogBone linkage causes decreased accuracy.

**CAUTION** TS-i3 sensors are only mounted on the left or right of the DogBone.

The recommended location of the sensor is on the left side of the DogBone.

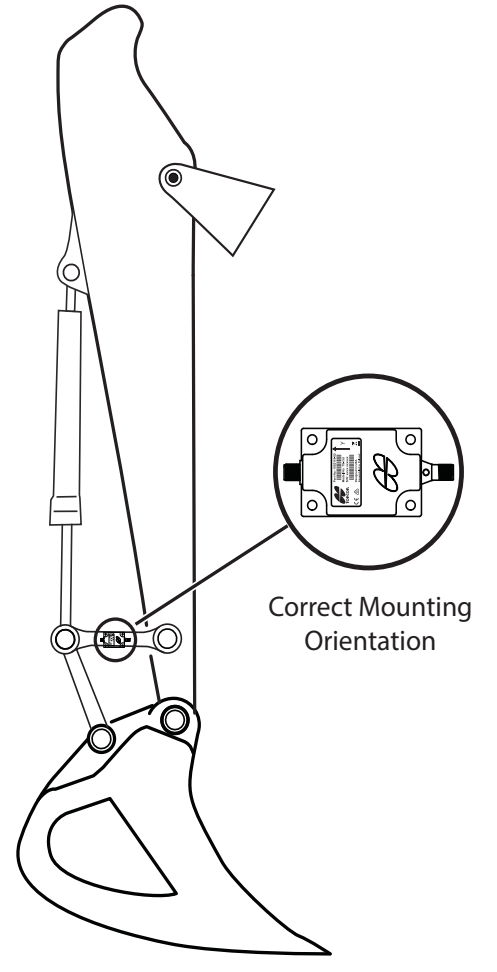

Figure 39: DogBone Sensor Mounting Example

# **Tilt Bucket Sensor**

If using tilt bucket, an additional sensor may be mounted to the bucket (Figure 40). Tilt bucket sensor mounting differs from all other sensors. Determine the location and orientation of the sensor with the bucket sitting flat on the ground.

| If using a single-axis TS-i3 sensor, mount the sensor vertically, with the label front/arrow right, or label back/arrow right from the cab perspective.                                  |
|----------------------------------------------------------------------------------------------------|
| If using a dual-axis TS-i3d sensor, mount the sensor with a flat<br>orientation, on a the top of the attachment with the label up. The arrow<br>may point left, right, forward, or back. |

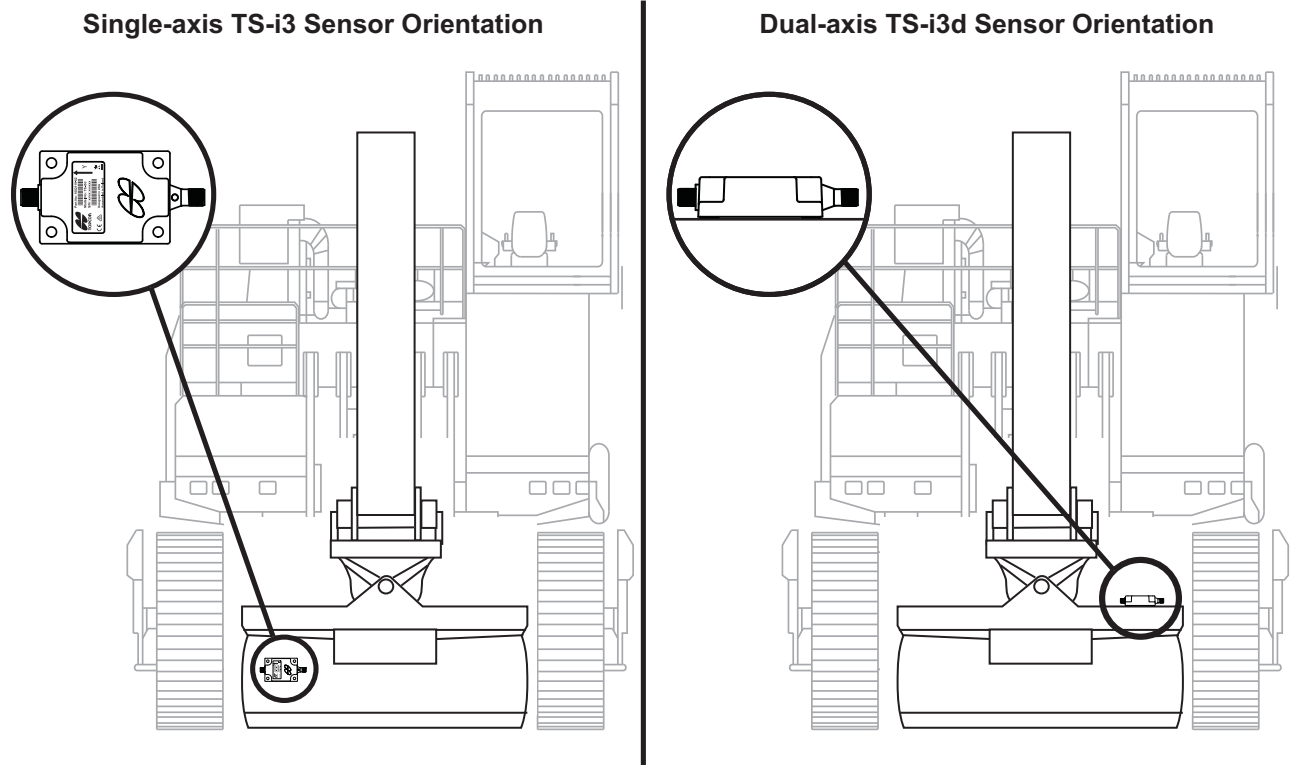

Figure 40: Tilt Bucket Sensor Mounting

# **Tilt Rotator**

The following brands of supported Tilting/Rotating attachments include;

- Rototilt $^{\mathbb{R}}$
- Engcon<sup>®</sup>
- Steelwrist<sup>®</sup>

Each manufacturer has specific installation documentation which is required for setup and calibration.

## **Stick Sensor**

Locate a convenient surface to mount the sensor. Mounting the sensor close to the top of the stick will help prevent damage during digging.

The mounting location shall be on the left or right side of the stick (from the cab point of view).

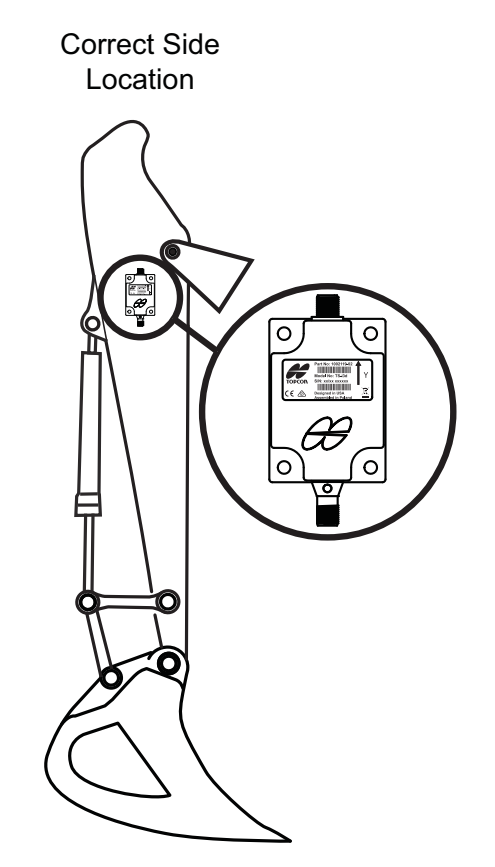

Figure 41: TS-i3 Stick Sensor Mounting

# **Boom Sensor**

For the boom sensor, locate a convenient surface parallel to the boom center. The mounting location may be on the left or right side of the boom (from the cab point of view). Be sure to place the sensor at a location away from the boom pivot

**CAUTION** Placing the boom sensor on a tapered section will cause calculation errors.

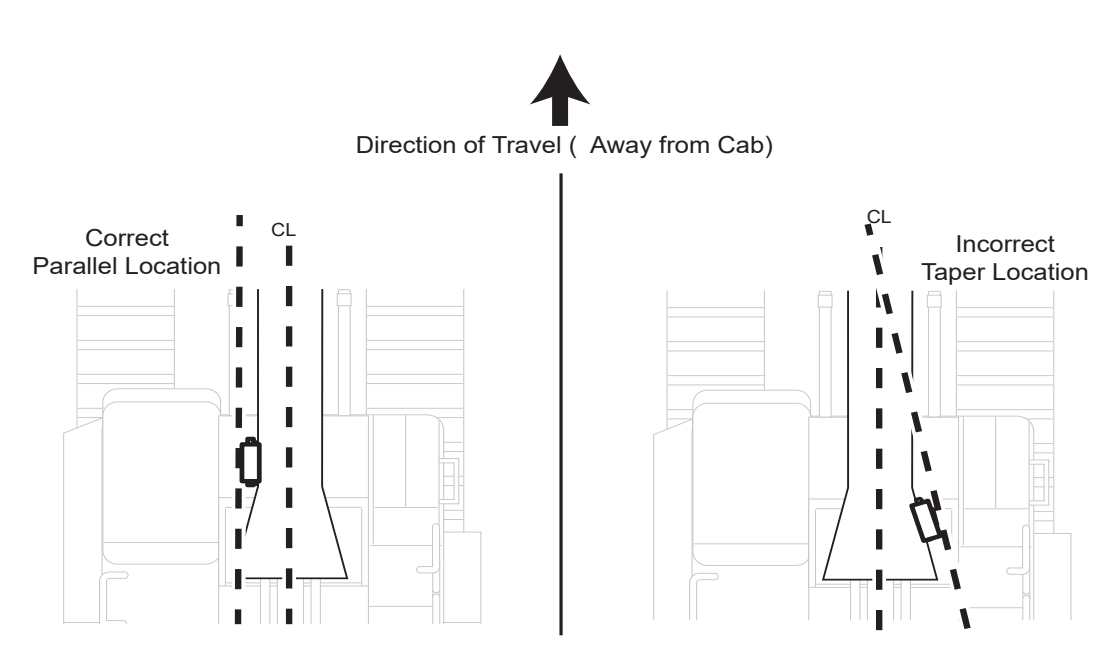

Figure 42: Boom Sensor Mounting

# **Secondary Boom Sensor**

The secondary boom sensor mounting locations are identical to the primary boom sensor mounting locations. If a second boom is installed, see the previous section "Boom Sensor" on page 28.
## **Body Sensor**

For the TS-i3d dual axis body sensor, locate a convenient surface where the sensor can be mounted with the label up.

The recommended mounting location is between the boom's elevation cylinders (Figure 43).

If a secure mounting surface cannot be between the boom's elevation cylinders, mount the body sensor to the alternative mounting location on top of the body, or under the boom pivot pin.

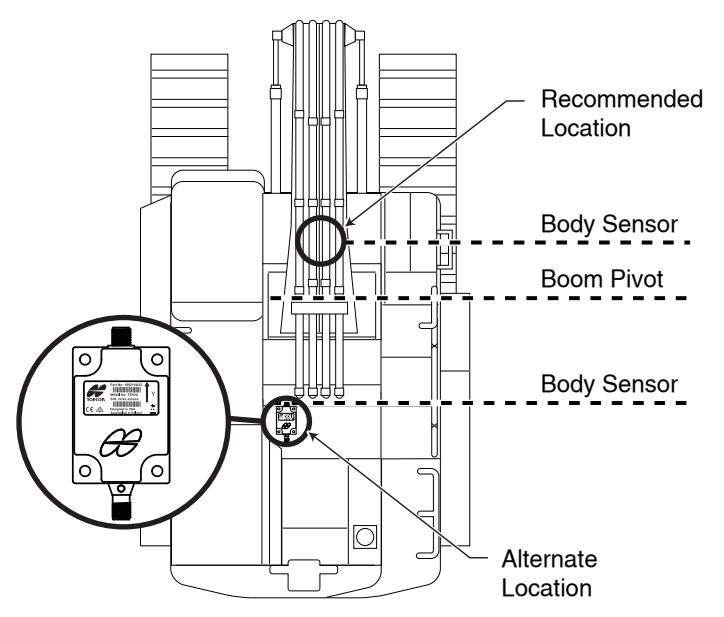

Figure 43: Body Sensor Mounting - Top View

## LS-B10W

The LS-B10W Laser Receiver and bracket must be mounted on the left side of the stick. The following section describes bracket mounting, cable routing, and LS-B10W Laser Receiver mounting.

**CAUTION** A mark on the laser receiver and the cross hairs on the mounting bracket are used to determine its position on the stick.

1. Before installing the LS-B10W bracket, you must assemble the bracket kit; see the *LS-B10W Indexing Bracket Assembly Instructions* (p/n: 7030-1370) for more information.

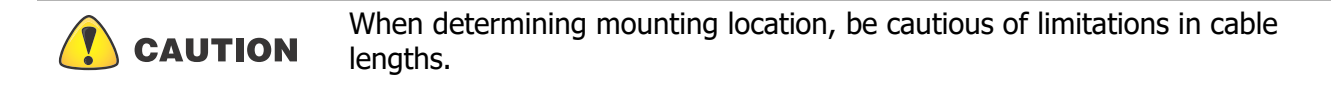

2. Install the LS-B10W onto the bracket.

3. Route the cables as shown in Figure 44.

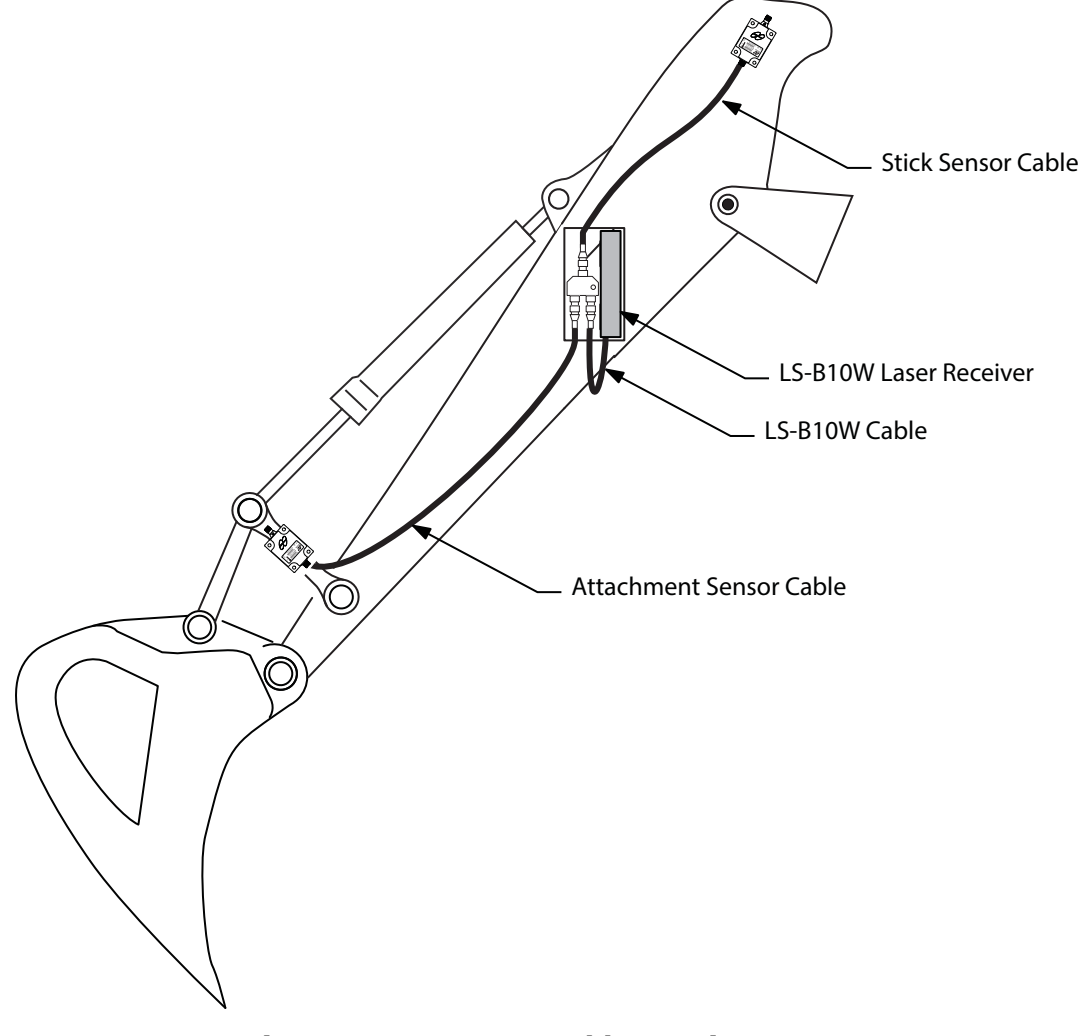

Figure 44: LS-B10W Cable Routing

## **MC-X1** Controller

Install the MC-X1 Controller onto the machine's body using the magnet mounts provided, and connect the cable to the GX Series Display.

## GNSS Antenna, Mount and Pole

1. Weld the Antenna Pole Weld Mount to the top of the counterweight as shown in Figure 45.

|  | Various makes and models may require fabrication of mounting surface for<br>the Antenna Pole Mount. Ensure that the top of the antenna is flush or<br>slightly above the cab roof when mounted. |
|--|----------------------------------------------------------------------------------------------------|
|--|----------------------------------------------------------------------------------------------------|

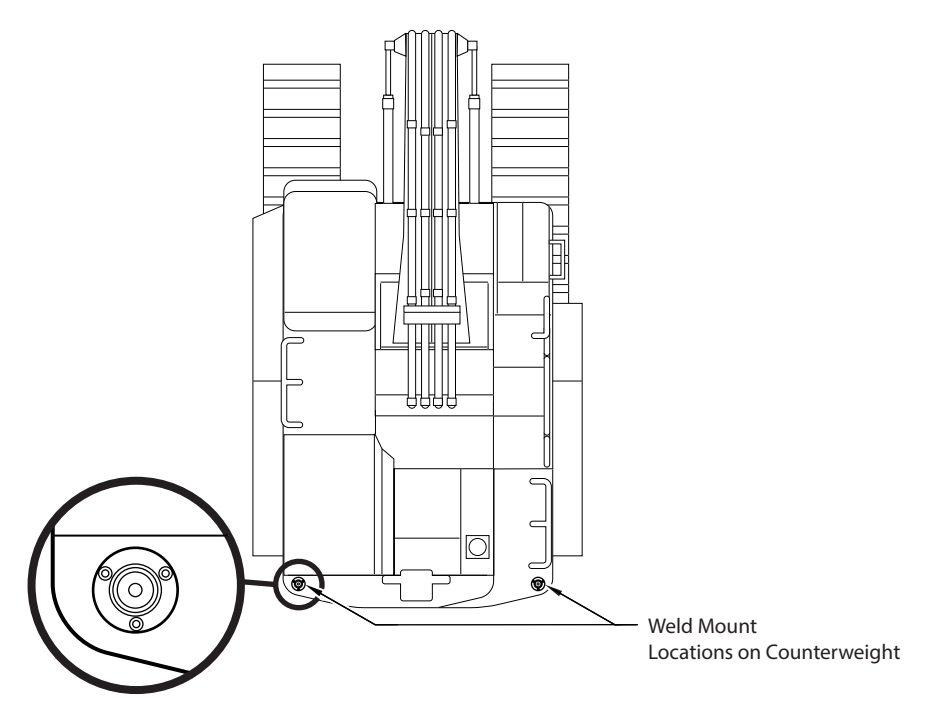

#### Figure 45: Antenna Pole Mount Weld Mount Locations

- 2. Repeat Step 1 on the opposite side of the excavator.
- 3. Install the two antenna poles onto the weld mount using the three (3) bolts as shown in Figure 46.

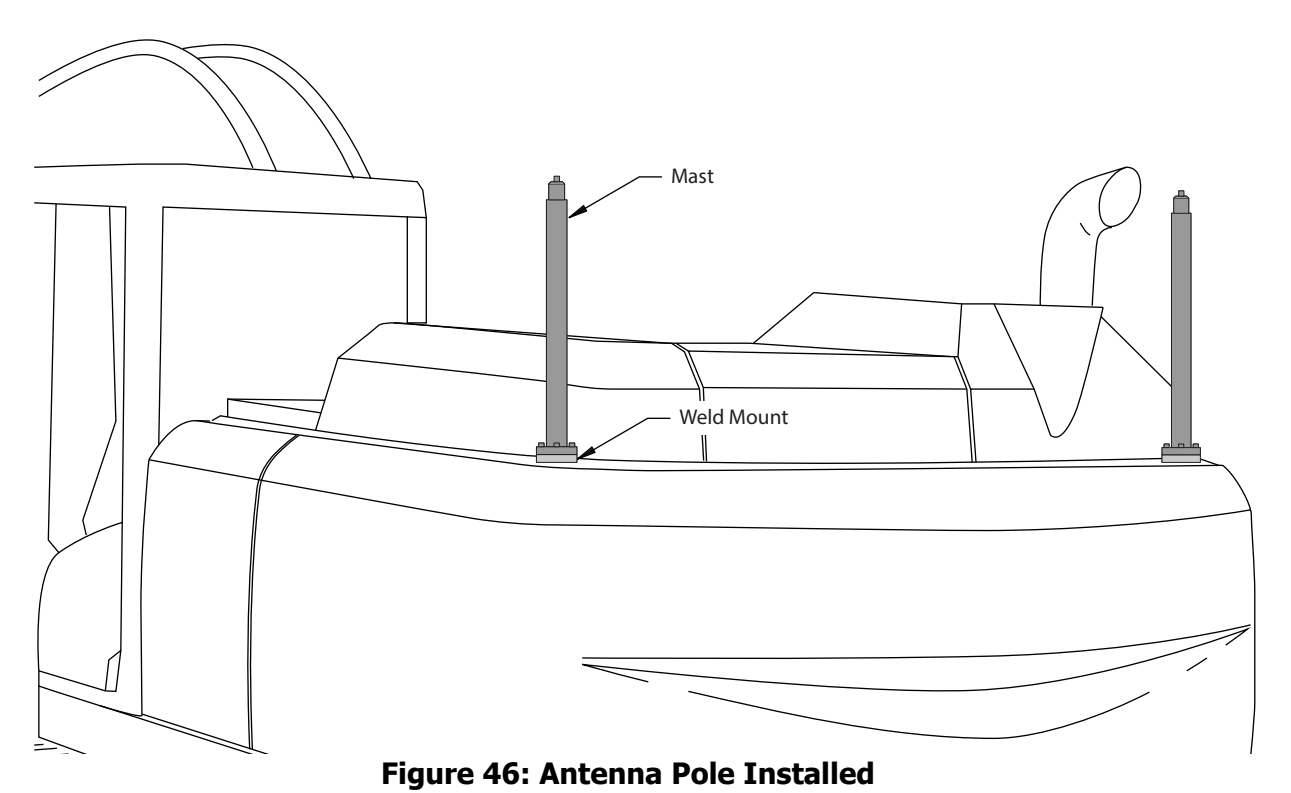

- 4. Install the strain relief brackets. Remove the two (2) small bolts to route the TURK CAN cable
- through the bracket. Ensure enough cable is routed through, so that the cable can be threaded into the GR-i3 BASE (Figure 48 on page 33).

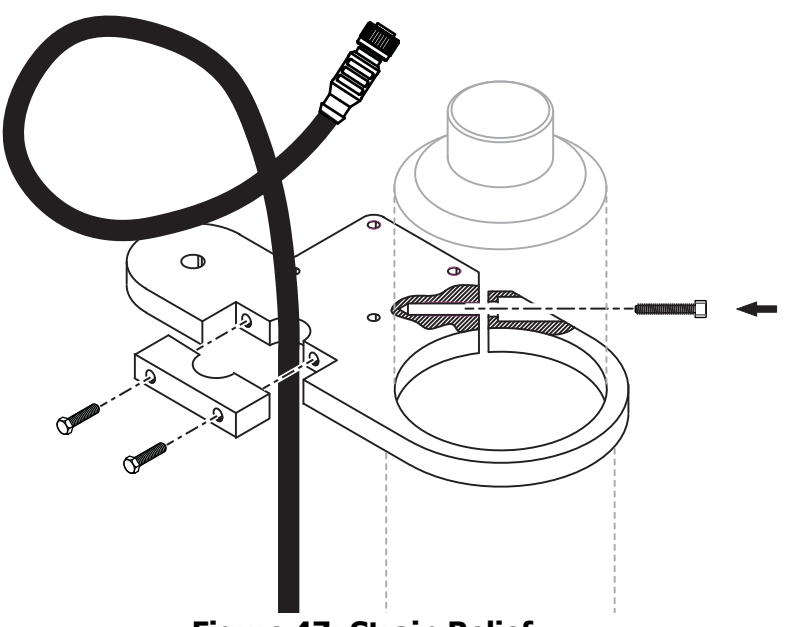

Figure 47: Strain Relief

5. Install the GNSS antenna, align the strain relief bracket, and connect the cable (Figure 48 on page 33).

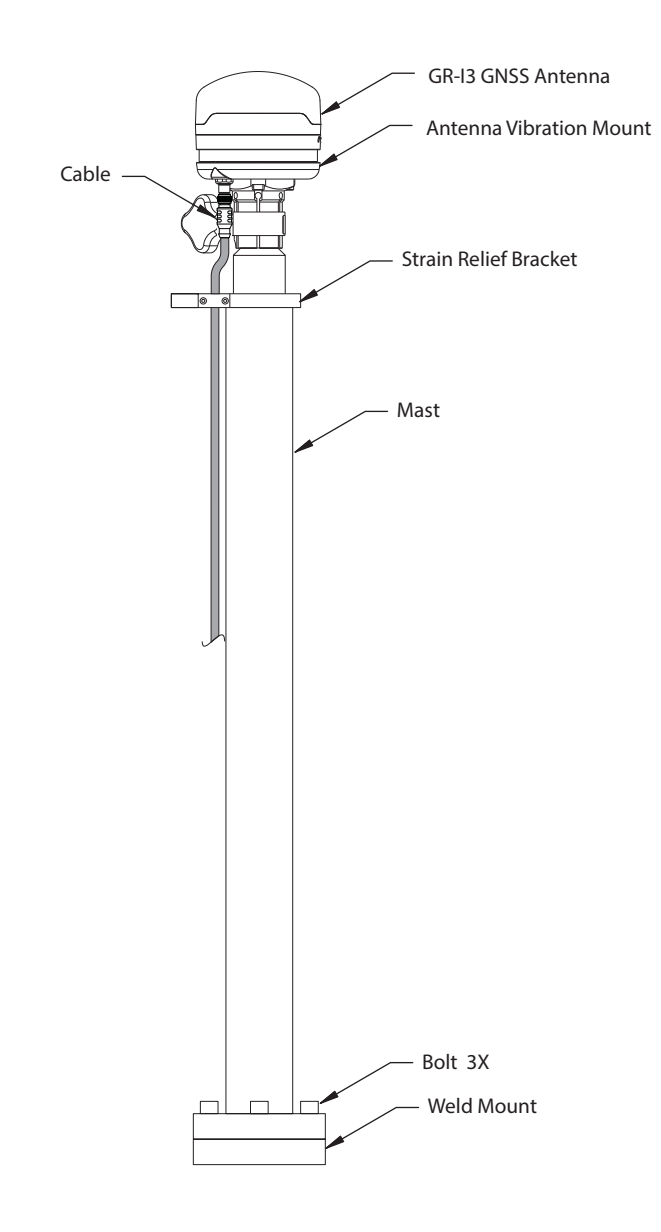

Figure 48: GNSS Antenna Installed on Pole

# WiFi Antenna and Magnet Mount (If Purchased)

- 1. Install the WiFi Antenna Magnet Mount onto the machine's cab.
- 2. Install the WiFi Antenna onto the Magnet Mount.
- 3. Connect the WiFi Antenna cable to the MC-X1.

#### **Taking Machine Measurements**

T

Accurately measure and enter the machine dimensions into the 3D-MC machine builder, and write your measurements on the lines at the side of the following screen captures.

**CAUTION** Incorrect measurements or data entry errors have a direct affect on excavating accuracy. Take each measurement twice to ensure accuracy.

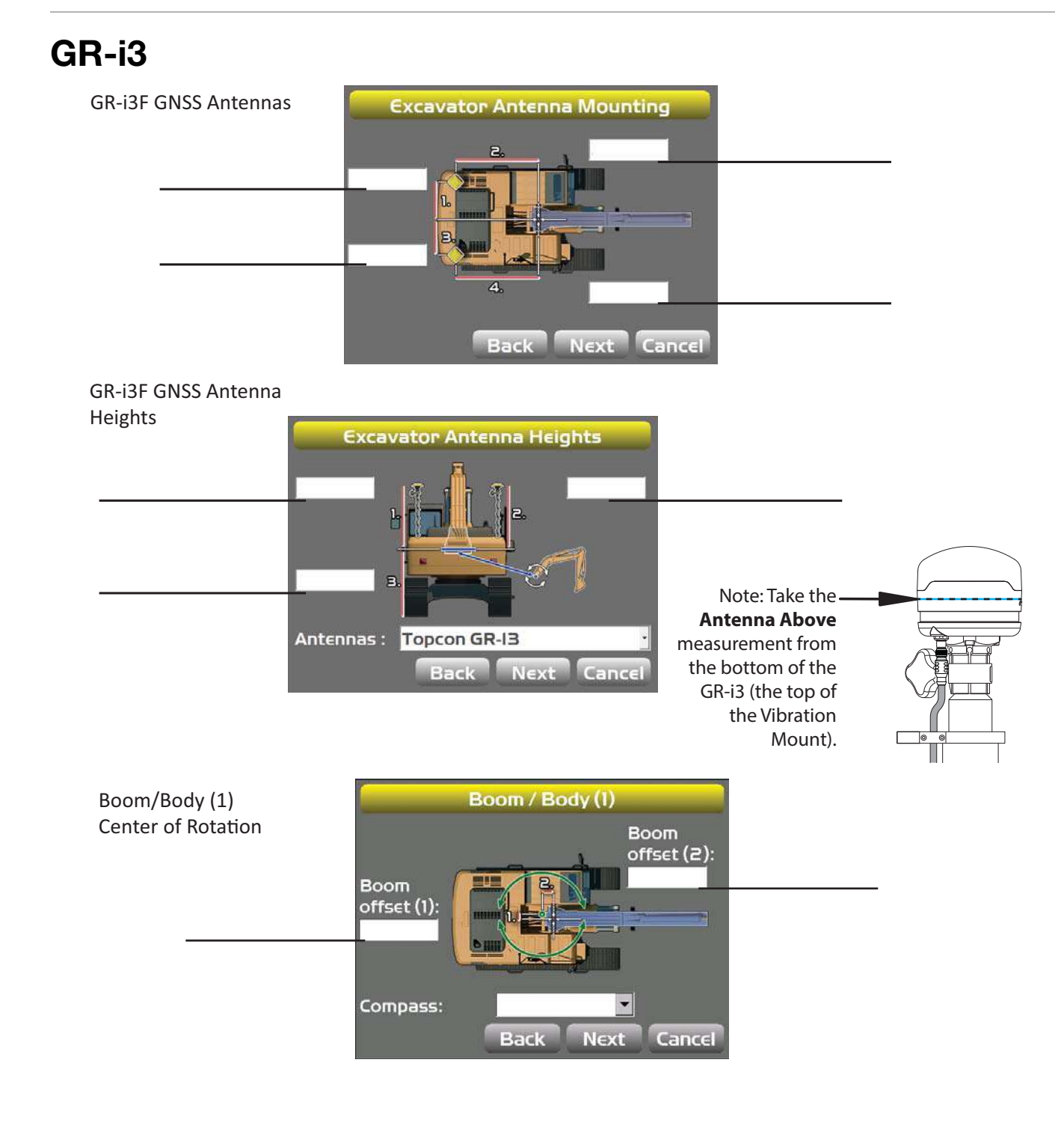

# **Body and Boom**

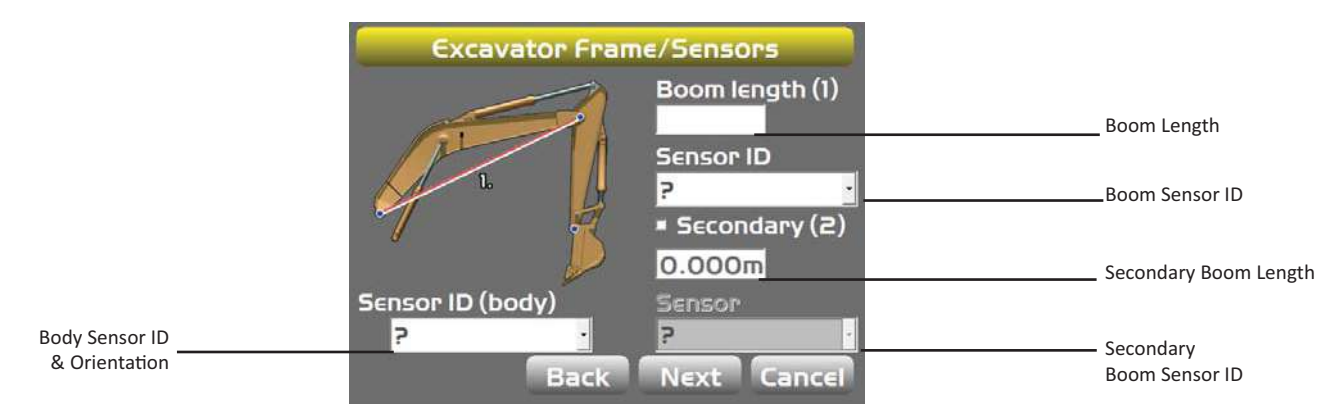

## Stick

I

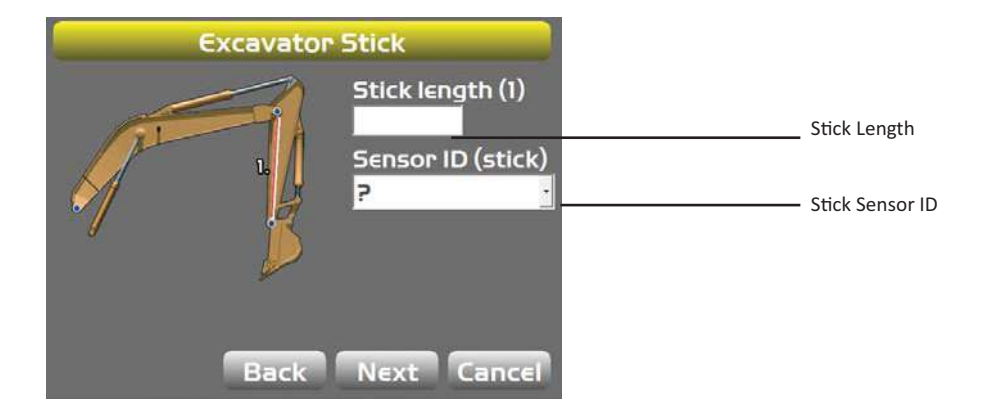

## Hitch

The Hitch Sensor may be mounted on the Dogbone or the Hitch/Coupling.

Hanging Attachment may be selected if there is no sensor.

| Excavator Hitch |           |          |                   |
|-----------------|-----------|----------|-------------------|
| Angle sensor:   | ,         | <b>•</b> | Mounting Location |
| Sensor ID       | @         |          | Hitch Sensor ID   |
|                 |           |          |                   |
|                 |           |          |                   |
|                 |           |          |                   |
| í               | Back Nevt | Cancel   |                   |

# Machine Measurements and Configuration

# DogBone

1

L

Т

I

L

L

I

L

I

Т

Т

L

L

L

ሔ

**DogBone Lengths** 

| Excav               | ator Hitch | _      |                                               |
|---------------------|------------|--------|-----------------------------------------------|
| Angle sensor: On do | ogbone     |        |                                               |
| Sensor ID           | 2          |        | Hitch Sensor ID                               |
|                     | Len (1)    | 0.00'  |                                               |
| 4.                  | Len (2)    | 0.00'  | 1                                             |
| 8.                  | L∈n (3)    | 0.00'  | 1                                             |
|                     | Len (4)    | 0.00'  | 1                                             |
|                     | Diff:      |        | Note: Stick angle difference (Diff:) is       |
| Ba                  | ick Next   | Cancel | determined during calibration of the machine. |

# Attachments

Attachment Width and Length (repeated for each bucket)

Note: Multiple attachments may be set up at any time. When ready for use, ensure that the desired attachment is calibrated (see pg. 35).

Record Sensor ID and orientation for all sensors.

Note: **Length 3** is the length from the attachment pivot pin perpendicular to the tilt pivot pin. If this measurement is incorrect, the accuracy of the attachment will be degraded as it is tilted.

| Excavato | or Attachment Setup  |     |
|----------|----------------------|-----|
| Name :   |                      |     |
| Гурє:    | Standard bucket      | •   |
|          | Width (1)<br>Len (2) |     |
|          | Next Cano            | cel |

| Excava   | tor Attachment Setu | P      |               |
|----------|---------------------|--------|---------------|
| Name :   |                     |        |               |
| Турє:    | Tilting bucket      |        |               |
| 💛 в.)    | Width (1)           |        |               |
|          | Len (2)             |        |               |
|          | 2.<br>Len (3)       |        |               |
| 10000    | Sensor ID           | - 55   |               |
| <u> </u> |                     | ×      | Sensor ID     |
|          | Next                | Cancel | & Orientation |

#### Attachment Setup Bucket Rotator

| Excavato              | r Attachment Setup      |           |
|-----------------------|-------------------------|-----------|
| Name :                |                         |           |
| Турє:                 | Tilting/rotating bucket | -         |
|                       | Width (1)               |           |
|                       | Len (2)                 |           |
|                       | Len (3)                 |           |
| and the second second | Sensor ID               |           |
|                       |                         | Sensor ID |
|                       | Next Cane               | cel       |

Attachment Setup Clamshell Bucket

I

L

| Excavat | tor Attachment Setup |      |  |
|---------|----------------------|------|--|
| Name :  |                      |      |  |
| Турє:   | Clamshell bucket     | •    |  |
|         | Width (1)            |      |  |
|         | Finish Ca            | ncel |  |

Attachment Setup Trapezoidal Bucket

| Excavato | or Attachment Setup               |    |
|----------|-----------------------------------|----|
| Name :   |                                   |    |
| Турє:    | Trapezoidal bucket                | •  |
|          | Width (1)<br>Len (2)<br>Angle (3) |    |
|          | Next Canc                         | el |

#### Attachment Setup Grinding Wheel

| Excavato | or Attachment Setup             |   |
|----------|---------------------------------|---|
| Name :   |                                 |   |
| Турє:    | Grinding Wheel                  | • |
|          | Width (1)<br>Len (2)<br>Len (3) |   |
| •.T      | Next Cance                      | E |

# LS-B10W

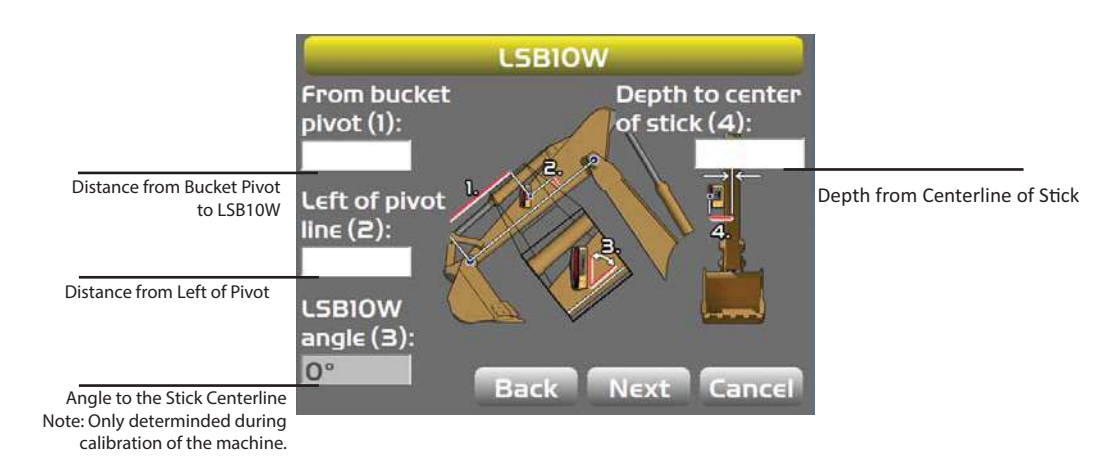

#### **Entering Sensor Information**

Power up the system and allow several minutes for the 3D-MC software to detect the sensors.

Before calibrating the sensors on the excavator systems, set up each sensor in 3D-MC. You will need the following information:

- · the last two digits of the sensor's serial number
- the physical orientation of the sensor mounting

#### **Step 1: Configure the Machine File and the excavator options.**

- 1. In the GX Series display, tap the **Power Button > Control > Machine setup**.
- 2. Select a current machine file and tap **Edit**, or tap **New** to create a new machine file.
- 3. On the **Configuration name/type** screen, enter or select the appropriate data as needed (Figure 49).

| Configuration name/type |                | Configuration name/type               |                 |
|-------------------------|----------------|---------------------------------------|-----------------|
| Configuration name:     |                | Configuration name:<br>MC-X Excavator |                 |
| Machine type:           | Excavator _    | Machine type:                         | Excavator       |
| Sensor type:            | GN55 -         | Sensor type:                          | GNSS & 2D       |
| Mounting location:      | Machine body - | Mounting location:                    | GNSS<br>LPS     |
| Units of measure:       | Feet           | Units of measure:                     | 2D<br>GNSS & 2D |
|                         | Next Cancel    |                                       | Next Cancel     |

#### Figure 49: Configuration name/type

- 4. Tap **Next** to navigate to the **Excavator Options** screen and select **None** as the **Position Input** (Figure 50 on page 39).
- 5. Enter 3D/2D excavator options:
  - a. For 3D systems, choose MC-X1 for Position Input and Sensor Input.
  - b. For 2D systems, select **MC-X1** for **Sensor Input**.

| Ехс              | avator Options   |
|------------------|------------------|
| Position Input : | None             |
| Sensor Input :   | MC-X1 -          |
| Control Output : | None             |
|                  |                  |
|                  |                  |
|                  | Back Next Cancel |

#### Figure 50: Select the Appropriate Position and Sensor Input

- 6. Enter 3D/2D sensor values:
  - a. For 3D systems, tap **Next** to navigate to the **Excavator Antenna Mounting** screen, followed by the **Excavator Antenna Heights** screen. Enter the appropriate values as needed on both screens.
  - b. For 2D systems tap Next to navigate to the Excavator IMU Mounting screen, and select the appropriate values as needed. Then tap Next to navigate to the Boom / Body (1) screen. Enter the appropriate values.
- 7. If using a TS-i4 as a compass, select **TS-i4** from the drop-down menu. Then tap the **Wrench** icon to calibrate the compass. Follow the on-screen instructions.
- 8. Tap Next to navigate to the Boom / Body (2) screen. Enter the appropriate value.

#### Step 2: Designate each sensor to its corresponding implement.

**NOTICE** If using a TS-i4, **TS-i4-IMU** will be selected as the Sensor ID for the body.

For the Body, Boom, Stick, and Attachment sensors, Tap the appropriate **Sensor ID** box and select the serial number (last two digits) of the sensor corresponding to the machine element. Refer to your notes from installation to select the correct sensor ID from the drop-down menu.

1. Tap Next to navigate to the Excavator Frame/Sensor screen (Figure 51).

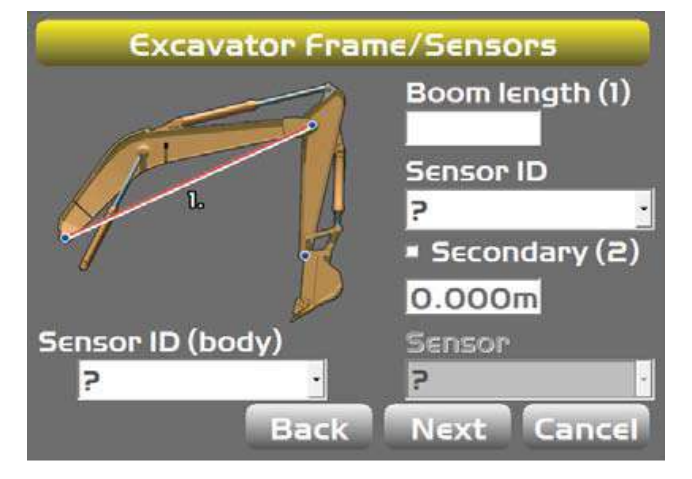

Figure 51: Select Body and Boom Sensor ID

- 2. Tap the appropriate **Sensor ID** box and select the serial number (last two digits) of the sensor corresponding to the machine element.
- 3. Enter the appropriate values.
- 4. Tap **Next** to access the **Excavator Stick** screen.

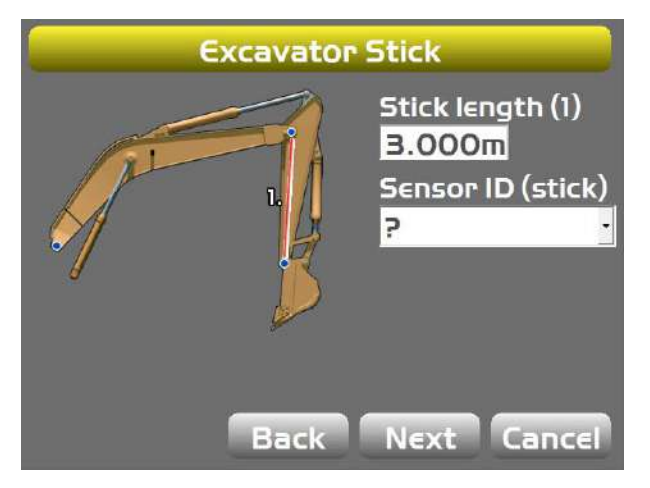

Figure 52: Select Stick Sensor ID

5. Enter the appropriate values, and select the corresponding sensor.

6. Tap Next to access the Excavator Hitch screen.

| Excavator Hitch |                   | Excavator Hitch      |         |        |
|-----------------|-------------------|----------------------|---------|--------|
| Angle sensor:   | On hitch/coupling | Angle sensor: On dog | bone    | ·      |
| Sensor ID       | ? .               | Sensor ID            | ?       | •      |
|                 |                   |                      | Len (1) | 0.00'  |
|                 |                   | 2. 4.                | Len (2) | 0.00'  |
|                 |                   | B.                   | Len (3) | 0.00'  |
|                 |                   |                      | Len (4) | 0.00'  |
|                 |                   |                      | Diff:   |        |
|                 | Back Next Cancel  | Bac                  | k Next  | Cancel |

#### Figure 53: Select Bucket Sensor ID

- 7. Enter the appropriate values, and select corresponding sensor.
- 8. Tap Next to access the Excavator Attachments screen.
  - a. Tap New to access the Excavator Attachment Setup screen.
  - b. Enter or select the appropriate data as needed.

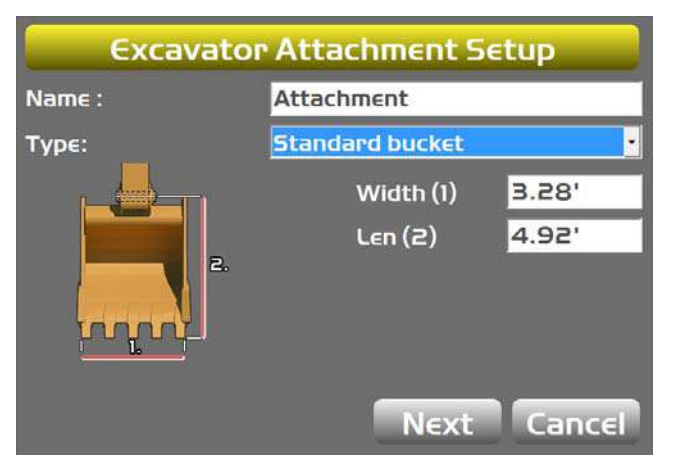

Figure 54: Excavator Attachments

- c. Press **Next** to access the **Calibrate Attachment Angle** screen (calibration performed in next chapter).
- d. Press **Next** to access the **Calibrate Bucket Base** screen (calibration performed in next chapter).
- e. Press Finish to access the Excavator Attachments screen.
- f. Repeat Steps a through e for each attachment.

## **Audible Guidance**

- 1. Tap **Next** to access the **Audible Guidance** screen.
- 2. Enter the desired **Tone** and **Duration** settings.

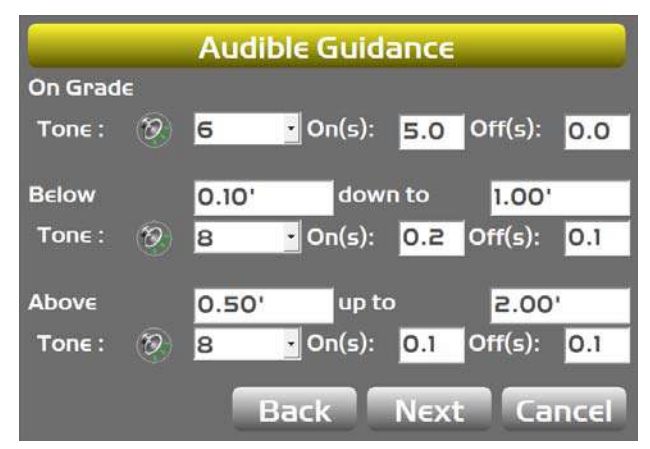

Figure 55: Audible Guidance

#### Lightbars

- 1. Tap **Next** to access the **Light Bars** screen.
- 2. Enter the desired settings.

| Light Bars |                    |  |  |  |  |
|------------|--------------------|--|--|--|--|
| Тор:       | Steering x-track 🔹 |  |  |  |  |
| Precision: | 1 (Fine) 🔻         |  |  |  |  |
| Left:      | Cut/fill left 🔹    |  |  |  |  |
| Precision: | 1 (Fine) 🔻         |  |  |  |  |
| Right:     | Cut/fill right 🔹   |  |  |  |  |
| Precision: | 1 (Fine) 🔻         |  |  |  |  |
|            | Back Next Cancel   |  |  |  |  |

Figure 56: Lightbars

## **Configuration Complete**

- 1. Tap **Next** to access the **Configuration Complete!** screen.
- 2. Press **Finish** to save configuration, or press **Cancel** to return to the **Machine Files** screen without saving.

| Configuration complete !                                                              |  |  |  |  |  |
|---------------------------------------------------------------------------------------|--|--|--|--|--|
| Machine configuration is complete ! Press<br>"Finish" to save the configuration file. |  |  |  |  |  |
|                                                                                       |  |  |  |  |  |
|                                                                                       |  |  |  |  |  |
|                                                                                       |  |  |  |  |  |
| Back Finish Cancel                                                                    |  |  |  |  |  |

Figure 57: Configuration complete!

Before calibrating the sensors, note the following:

|         | If using the DogBone mounting option, worn joints in the DogBone linkage will cause decreased accuracy.                                                                                                    |
|---------|----------------------------------------------------------------------------------------------------|
| CAUTION | The best practice is to perform the machine calibrations as ordered in this manual. Performing the calibrations out of order will not affect system performance.<br>There are two exceptions to this rule when using a DogBone sensor:<br>a. You must calibrate the stick sensor before calibrating the DogBone sensor.<br>b. When using a tilt bucket sensor you must calibrate the attachment/DogBone sensor before calibrating the tilt bucket sensor. |

#### **Sensor Filtering**

The filter level for each sensor can be changed depending on the application and operator's choice. A value of 4 (heavy filtering) will dampen sensor reaction, while a value of 1 (light filtering) will cause faster sensor reaction.

- On the GX Series display, tap the Power Button ➤ Control ➤ Machine setup. Select the applicable machine file and tap Edit. Tap Next to navigate to the Excavator Frame/Sensors screen, Excavator Stick screen, or the Excavator Hitch screen.
- 2. Tap the **Wrench** licon next to **Sensor ID** (Figure 58).
- 3. Select a filtering level and tap **OK** (Figure 58).
- 4. Navigate through the remaining steps of Machine Setup, then save the file and exit 3D-MC.

| Excavator Hitch            |                  | Sensor Calibration (Node 78, ID 0) |                                      |       |                     | ID O)         |         |
|----------------------------|------------------|------------------------------------|--------------------------------------|-------|---------------------|---------------|---------|
| Angle sensor:<br>Sensor ID |                  |                                    | Attached To: Attac<br>Serial #: 000- |       | Attachme<br>000-000 | ment<br>10000 |         |
|                            |                  |                                    | Orienta                              | tion: | Label left          | _             | <b></b> |
|                            |                  |                                    | Filtering                            | g:    | 3 🔹                 |               |         |
|                            |                  |                                    | Pitch:                               | Set   | -9.7°               | Offset:       | 0.0°    |
|                            |                  |                                    | Roll:                                | Set   | 0.0°                | Offset: 🤇     | 0.0°    |
|                            | Back Next Cancel |                                    |                                      |       |                     | Ok            | Cancel  |

Figure 58: Set Filtering Level

## **Body Sensor**

Once the sensors are named, assigned to a machine element, and the orientation is selected, calibrate each sensor using 3D-MC. A sensor calibration can be performed at any time.

- 1. On the GX Series display, tap the **Power Button Control Machine setup**.
- 2. Select the appropriate machine file, and tap **Edit**.
- 3. Continue to press **Next** to access the **Excavator Frame/Sensors** screen.
- 4. Tap the **Wrench** licon for the body sensor.
- 5. Tap the **Orientation** box, and select the physical orientation of the mounted sensor; tap **OK**.

**NOTICE** Orientation is Label up with the arrow pointing one of the four directions.

| Excavator Cram      | c/Con  |           |        |             |          |         |
|---------------------|--------|-----------|--------|-------------|----------|---------|
| Excavator Frame     | Boom   | Sens      | or Cal | libration ( | Node 14, | ID O)   |
|                     | 18.65  | Attache   | d To:  | Body        |          |         |
| L                   | Sensor | Serial #  | :      | 000-000     | 00       |         |
| 4 5                 | tsi3 7 | Orientat  | ion:   | Label up,   | arrow fo | rward 💌 |
| Ť 🏓                 | ■ 5eco | Filtering | :      | 0 (Off) 🔽   | -        |         |
| Sensor ID (body)    | Senso  | Pitch:    | Set    | 1.0°        | Offset:  | 0.0°    |
| 🕂 🕘 tsi3d 14 Body 📩 | 2      | Roll:     | Set    | -0.4°       | Offset:  | 0.0°    |
| Back                | Next   |           |        |             | Ok       | Cancel  |

Figure 59: Select Sensor Orientation

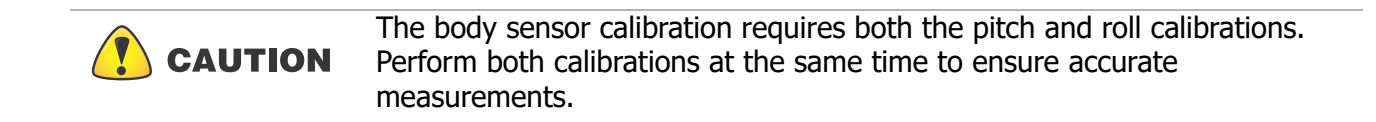

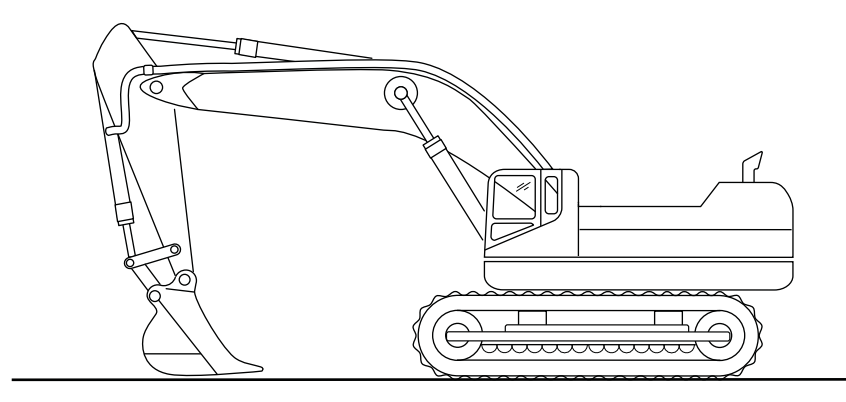

Starting Position - Position 1

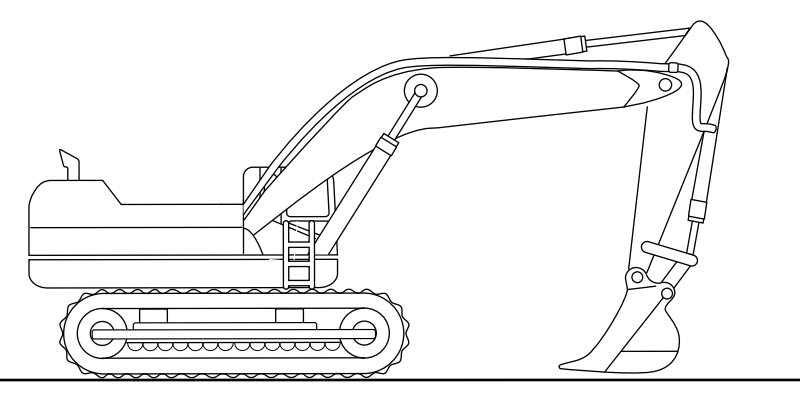

Rotate 180° - Position 2

#### Figure 60: Body Calibrations for Latitudinal Slope

- 6. Position the machine on a flat and stable surface, free of obstructions.
- 7. Curl the stick and bucket in as close as possible to reduce tipping errors.
- 8. Rotate the body parallel to the tracks (Position 1) as shown in Figure 60.
- 9. Tap **Set** next to **Pitch**, enter the value as zero, and tap **Set** again (Figure 61); repeat for the **Roll** value.

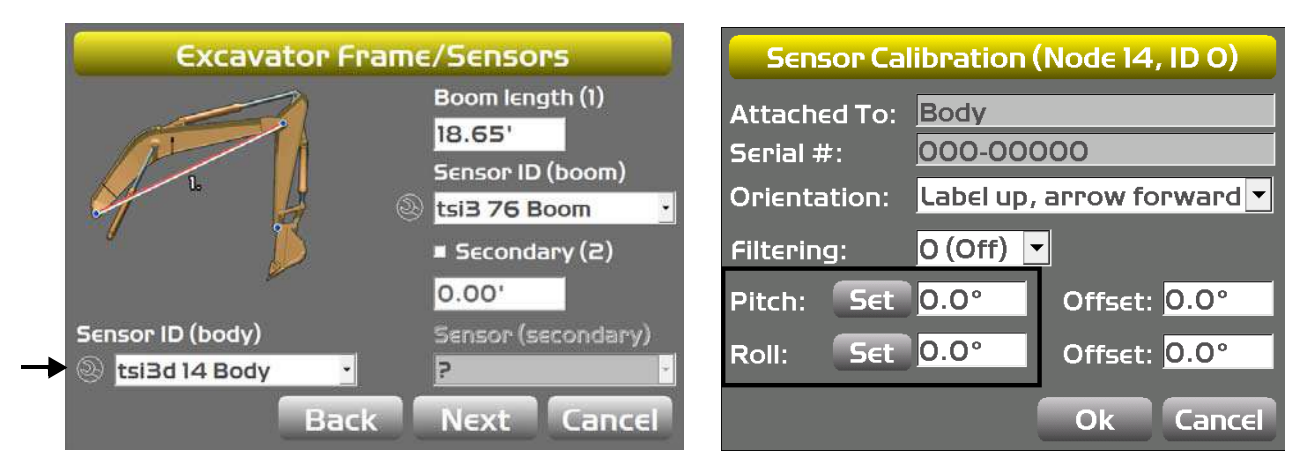

Figure 61: Set Pitch and Roll Values to Zero

- 10. Without moving the tracks, rotate the machine  $180^{\circ}$  (Position 2) as shown in Figure 60 on page 46.
- 11. Tap **Set** next to **Pitch**, set the value to half the displayed values, and tap **Set** again (i.e. -5.3/ 2 = -2.65 and -2.8/ 2 = -1.4) (Figure 62); repeat for the **Roll** value, and then tap **OK**.

| Sensor Calibration (Node 14, ID 0) |                           |                           |  |  |  |  |
|------------------------------------|---------------------------|---------------------------|--|--|--|--|
| Attached To:<br>Serial #:          | To: Body<br>000-00000     |                           |  |  |  |  |
| Orientation:                       | Label up, arrow forward 💌 |                           |  |  |  |  |
| Filtering:                         | 0 (Off) 🔽                 |                           |  |  |  |  |
| Pitch: Set                         | -2.65°                    | Offset: <mark>0.0°</mark> |  |  |  |  |
| Roll: Set                          | -l.40°                    | Offset: <mark>0.0°</mark> |  |  |  |  |
|                                    |                           | Ok Cancel                 |  |  |  |  |

#### Figure 62: Set Pitch and Roll Value to Half of Displayed Values

Once the body sensor roll value is calibrated, rotate the machine until the body Roll is 0.0. The remaining sensors require 0.0 Roll to be calibrated.

12. Tap **Ok** to return to the **Excavator Frame/Sensor** screen.

## **Boom Sensor**

CAUTION

When performing the boom sensor calibration, a laser is recommended to correctly position the boom at zero degrees.

- 1. Tap the **Wrench** licon that corresponds to the boom sensor (Figure 64).
- 2. Select the correct orientation from the drop-down menu.
- 3. Ensure the machine is parked on a flat and stable surface, and that the Body Sensor reads a 0.0 degree roll.
- 4. Place a zero slope rotating laser along the side of the machine to shine on both the boom pivot and stick pivot.
- 5. Adjust the laser height to strike the center of the boom pivot (Figure 63).
- 6. Move the boom to align the stick pivot with the laser (Figure 63).

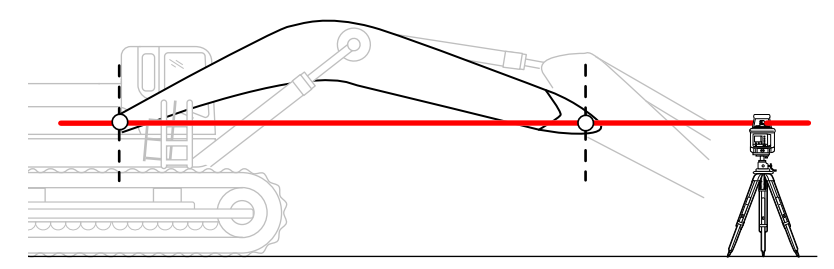

Figure 63: Place Laser to Strike Center of Boom Pivot

- 7. Tap the **Wrench** (Figure 64).
- 8. Tap **Set** next to **Pitch**, enter the value as zero, and tap **Set** again (Figure 64).

| Excavator Frame/Sensors |                                                                | Sensor Calibration (Node 76, ID 0)        |                               |                           |  |  |
|-------------------------|----------------------------------------------------------------|-------------------------------------------|-------------------------------|---------------------------|--|--|
|                         | Boom length (1)<br>18.65'<br>Sensor ID (boom)<br>Stsi3 76 Boom | Attached To:<br>Serial #:<br>Orientation: | Boom<br>000-000<br>Label left | 00                        |  |  |
|                         | 🔳 Secondary (2)                                                | Filtering:                                | 0 (Off) 🔻                     |                           |  |  |
|                         | 0.00'                                                          | Pitch: Set                                | 0.0°                          | Offset: <mark>0.0°</mark> |  |  |
| Sensor ID (body)        | Sensor (secondary)                                             | Roll: Set                                 | 0.0°                          | Offset: 0.0°              |  |  |
| es tsi3d 14 Body        | 2                                                              |                                           |                               |                           |  |  |
| Back                    | Next Cancel                                                    |                                           |                               | Ok Cancel                 |  |  |

Figure 64: Set Pitch Value to Zero

9. Tap **OK** to return to the **Excavator Frame/Sensors** screen.

# **Secondary Boom Sensor (Optional)**

The secondary boom sensor uses the same calibration method as the primary boom sensor.

1. Check the **Secondary Boom** check box (Figure 65), and see "Boom Sensor" on page 47 for instructions on calibrating the secondary boom sensor.

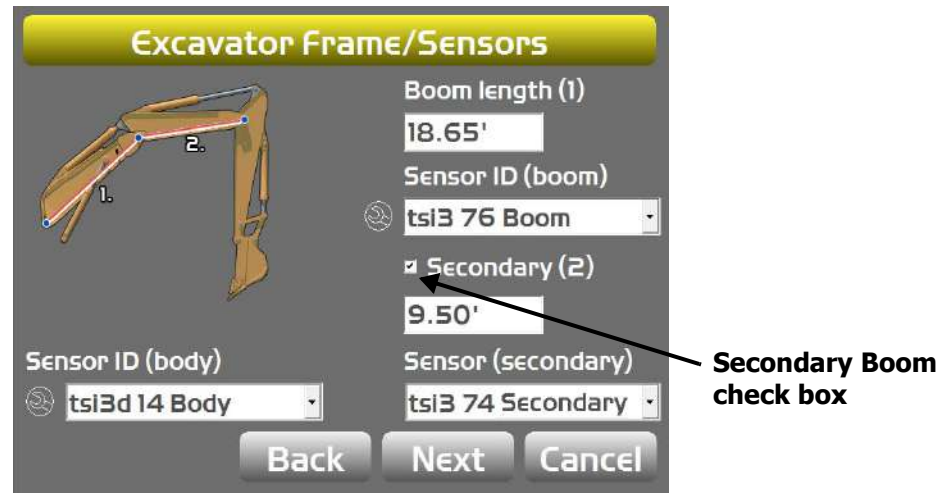

Figure 65: Secondary Boom Check Box

2. Tap **Next** to access the **Excavator Stick** screen.

## **Stick Sensor**

- 1. Tap the **Wrench** licon that corresponds to the stick sensor (Figure 67 on page 50).
- 2. Select the correct orientation from the drop-down menu.
- 3. When performing the stick sensor calibration position the stick at -90 degrees. -90 degrees is accomplished when the Bucket Pivot Pin is directly under the Stick Pivot Pin. A magnet and plumb bob is recommended for this step.
- 4. Position the stick at -90° (Figure 66 on page 49).

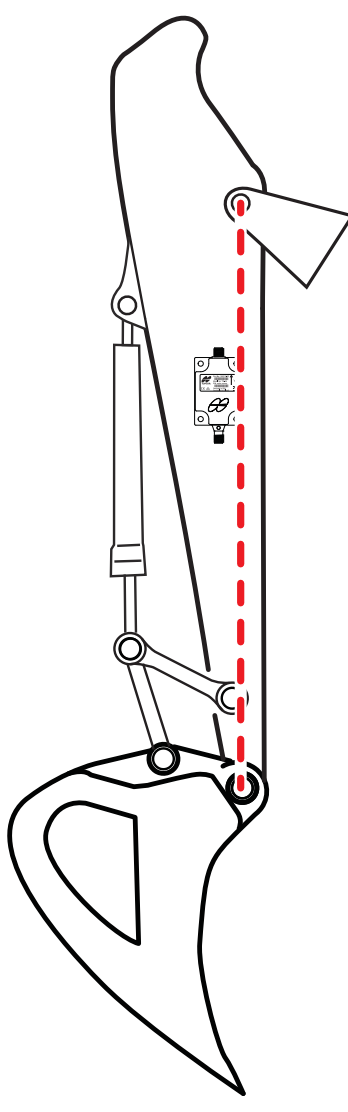

Figure 66: Stick at -90°

5. Tap **Set** next to **Pitch**, enter the **Pitch** value as -90.0°, and tap **Set** again (Figure 67).

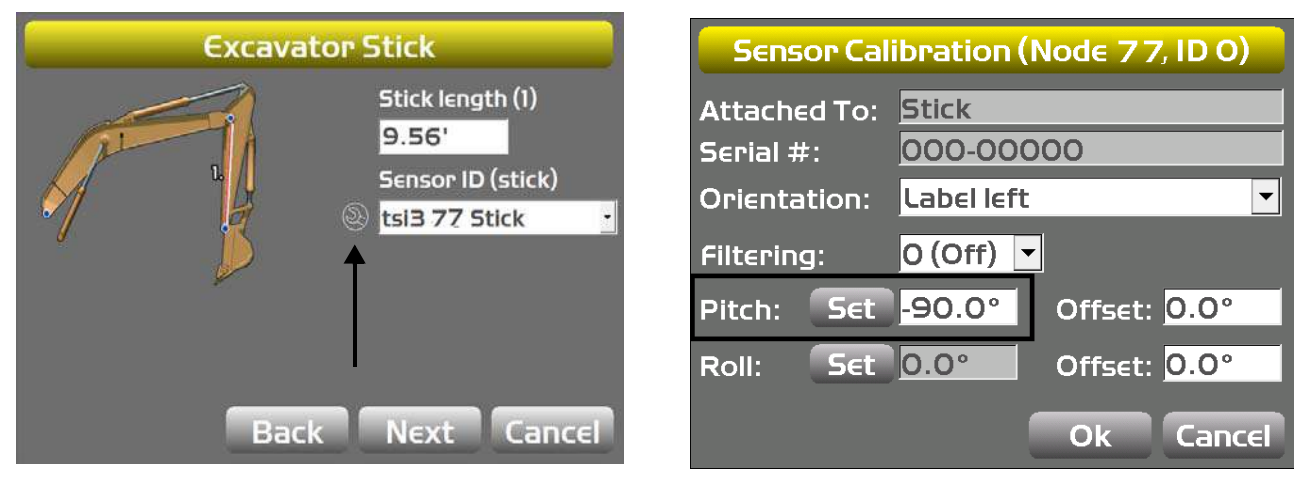

Figure 67: Set Pitch Value to -90.0

#### **Excavator Hitch**

There are two options to mount the hitch sensor:

- Mount the sensor directly on the attachment/bucket, or inside the quick release coupler.
- Mount the sensor on the DogBone.

Because the DogBone option requires extra steps before calibrating the bucket, this procedure will be discussed first.

**NOTICE** If mounting the hitch sensor directly on the attachment, or inside the quick-release coupler, skip to "On Hitch/Coupling" on page 52.

#### **DogBone Sensor**

When performing the DogBone sensor calibration, a builder's level is required to correctly position the DogBone at zero degrees.

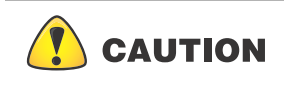

The DogBone calibration compares the stick sensor to the DogBone sensor to determine bucket angle. The stick sensor must be properly calibrated before attempting the DogBone calibration.

1. Tap the **Wrench** licon that corresponds to the DogBone sensor (Figure 68).

2. Select the correct orientation from the drop-down menu (Figure 68).

| Excavato             | r Hitch                                                                                                 |   |                                                                                    |                                                                                                    |
|----------------------|----------------------------------------------------------------------------------------------------|---|------------------------------------------------------------------------------------|----------------------------------------------------------------------------------------------------|
| Angle sensor: On dog | bone                                                                                                    |   | Sensor Cal                                                                         | ibration (Node 78, ID 0)                                                                                                 |
| Sensor ID            | tsi3 78 Attachm   Len (1) 0.00'   Len (2) 0.00'   Len (3) 0.00'   Len (4) 0.00'   Diff: 0   Next Cancel | E | Attached To:<br>Serial #:<br>Orlentation:<br>Filtering:<br>Pitch: Set<br>Roll: Set | Attachment<br>000-00000<br>Label left<br>0 (Off)<br>0.0°<br>0ffset: 0.0°<br>0.0°<br>0.0°<br>0ffset: 0.0°<br>0k<br>Cancel |

#### Figure 68: Check Sensor Mounted on DogBone.

- 3. Set the DogBone pivot pin and the bucket pivot pin vertical with either a plumb bob or a survey instrument. Then set the DogBone horizontal using a builder's level.
- 4. Once the DogBone is square and level, tap Set next to Pitch, enter 0.00, and tap Set.

| Sensor Cal   | ibration (Node 78, ID 0) |
|--------------|--------------------------|
| Attached To: | Attachment               |
| Serial #:    | 000-00000                |
| Orientation: | Label left 🔹             |
| Filtering:   | 0 (Off) 💌                |
| Pitch: Set   | 0.0° Offset: 0.0°        |
| Roll: Set    | 0.0° Offset: 0.0°        |
|              | Ok Cancel                |

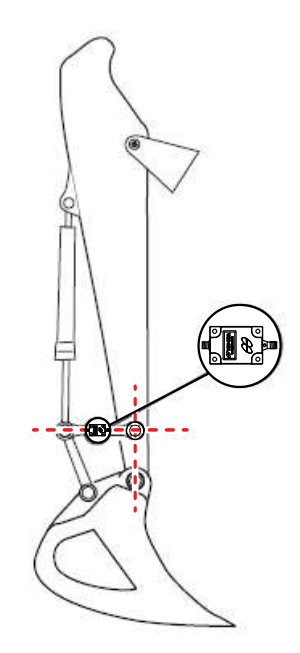

Figure 69: Set Pitch Value to Zero

- 5. Tap **OK**; the **Excavator DogBone** screen appears (Figure 70).
- 6. Tap the **Wrench** (a) icon; the **DogBone Calibration** screen appears.
- 7. Ensure that the angle between the DogBone and line between the DogBone pivot pin and the attachment pivot pin is still 90 degrees, as was done in step 3.
- 8. Tap **OK**; the **Excavator DogBone** screen appears with a stick angle difference displayed.

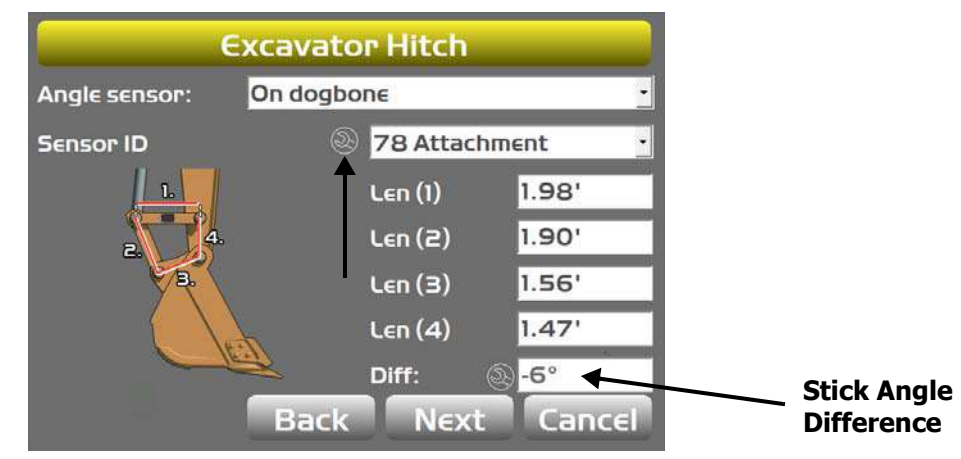

Figure 70: Determine Stick Angle Difference

9. If this is the last sensor physically connected to the machine, see "CAN Termination" on page 23.

# **On Hitch/Coupling**

1. When performing the on hitch/coupling sensor calibration, position the bucket at -90° degrees.

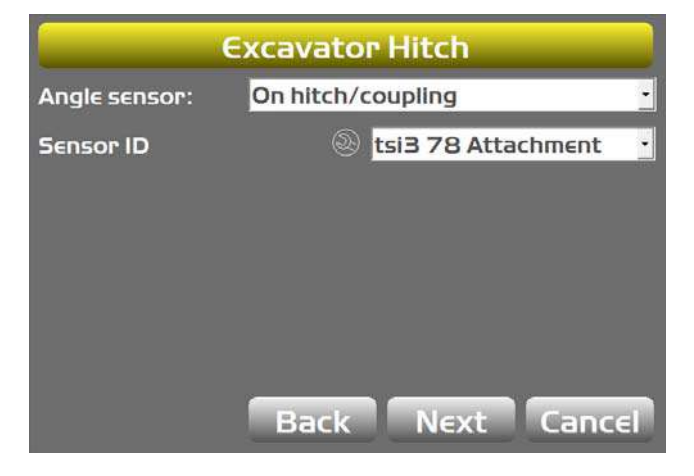

Figure 71: On Hitch/Coupling

Calibration

- 2. Align the bucket pivot, and the bucket teeth.
- 3. On the GX Series display, tap the **Power Button → Control → Machine setup**, select the applicable machine file for the job, and tap **Edit**.
- 4. Tap Next to navigate to the Excavator Hitch screen.
- 5. Tap the **Wrench** (2) icon for the bucket sensor.
- 6. Tap **Set** next to **Pitch**, enter the **Pitch** value as -90.0 degrees, and tap **Set** again (Figure 72).

| Sensor C                 | alibration (Node 78, ID 0)                      |  |  |  |  |  |
|--------------------------|-------------------------------------------------|--|--|--|--|--|
| Attached To<br>Serial #: | red To: Attachment<br>#: 000-00000              |  |  |  |  |  |
| Orientation              | Label left 🔹                                    |  |  |  |  |  |
| Filtering:               | 0 (Off) 💌                                       |  |  |  |  |  |
| Pitch: Se                | t <mark>-90.0°</mark> Offset: <mark>0.0°</mark> |  |  |  |  |  |
| Roll: Se                 | 0.0° Offset: 0.0°                               |  |  |  |  |  |
|                          | Ok Cancel                                       |  |  |  |  |  |

Figure 72: Set the Pitch Value to -90.0°

7. If this is the last sensor physically connected to the machine, see "CAN Termination" on page 23.

#### **Attachment Edge**

Perform the following attachment edge calibration procedures for all attachment types. These calibrations must also be performed for each individual attachment when using multiple attachments.

- 1. On the GX Series display, tap the **Power Button > Control > Machine setup**.
- 2. Tap Next until the Excavator attachments screen appears
- 3. Select the attachment that is on the machine.
- 4. Tap Edit. The Excavator attachment setup screen appears.
- 5. Tap Next.

6. With the attachment plumb, tap **Calibrate** from the **Calibrate Attachment Angle** screen (Figure 73); tap **Next** to go to the **Calibrate Bucket Base** screen.

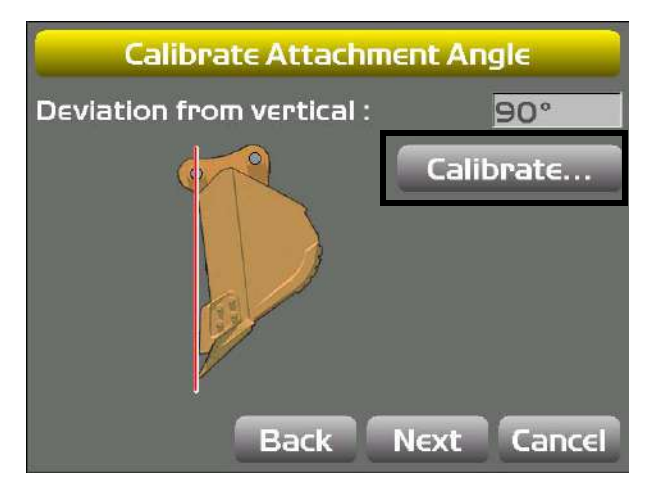

Figure 73: Calibrate Attachment Angle

7. Move the attachment so that the bottom of the attachment lays flat on the ground, and tap **Calibrate**; tap **Finish** to go to the **Excavator Attachments** screen (Figure 74).

| Calibrate Bucket Base      |          |                             |          |
|----------------------------|----------|-----------------------------|----------|
| Angle from pivot to base : |          |                             |          |
| Calibrate                  | Excavato | o <mark>r Attachme</mark> i | nts      |
|                            | Name     | Width                       | Length   |
|                            | ΒUCKET 1 | 3.281'                      | 4.921'   |
| Back Finish Cancel         | Edit New | Delete<br>Back Next         | : Cancel |

Figure 74: Calibrate Attachment Base

**NOTICE** If setting up multiple attachments of any kind, skip to "Multiple Attachments".

## **Multiple Attachments**

If a using a quick coupler to switch attachments, mount the sensor to the quick release mechanism, or the DogBone, not the attachment. When calibrating multiple attachments, you must perform the vertical and flat attachment calibrations for each applicable attachment; see "Attachment Edge" on page 53.

# **Tilt Bucket**

- On the GX Series display, tap the Power Button > Control > Machine setup. Select the applicable machine file for the job and tap Edit. The Configuration name/type screen appears.
- 2. Tap **Next** until you reach the **Excavator Attachments** screen, and then tap **New** to create a new Tilting bucket, or tap **Edit** to calibrate an existing Tilting bucket.
- 3. Select **Tilting Bucket** from the drop-down menu, and enter the bucket **Width** and **Length** (Figure 75).
- 4. Enter a value for the tilt bucket Length (3), and select a Sensor ID for the tilt bucket sensor.

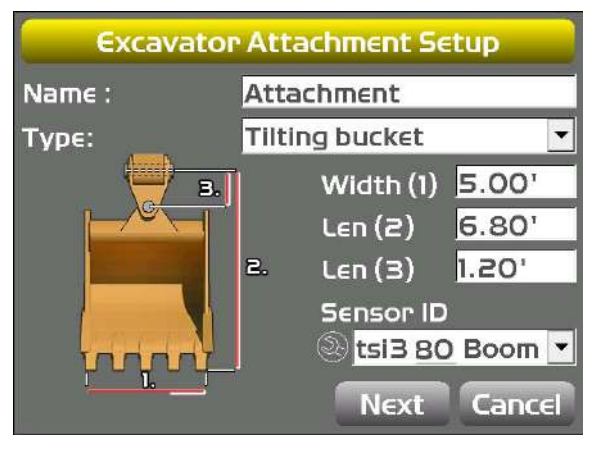

Figure 75: Enter Tilt Bucket Measurements

- 5. Using a carpenter's level adjust the bucket until the tilt pin is horizontal.
- 6. Using a carpenter's level, adjust the cross slope of the bucket until the bucket is level.
- 7. In 3D-MC, tap the **Wrench** (2) icon next to the **Sensor ID**.
- 8. Select the sensor's **Orientation** based on this position (Figure 76).
- **Note that the Single-axis TS-i3 sensor orientation is only Iabel front / arrow right** or **Iabel back / arrow right**. If using the Dual-axis TS-i3d, the orientation is **Iabel up / arrow front**, **Iabel up / arrow back**, **Iabel up / arrow left**, or **Iabel up / arrow right**.

Dual-axis TS-i3d

#### Single-axis TS-i3

| Sensor Cal   | libration (Node 80, ID 0)   | Sensor Ca    | libration | (Node 81, ID 0)           |  |
|--------------|-----------------------------|--------------|-----------|---------------------------|--|
| Attached To: | Tilt bucket                 | Attached To: | Tilt buck | Tilt bucket               |  |
| Serial #:    | 000-00000                   | Serial #:    | 000-00    | 000                       |  |
| Orientation: | Label front / arrow right 💌 | Orientation: | Label up  | ), arrow right 🛛 🝷        |  |
| Filtering:   | 0 (Off) 💌                   | Filtering:   | O (Off)   | <b>-</b>                  |  |
| Pitch: Set   | 90.0° Offset: 0.0°          | Pitch: Set   | 90.0°     | Offset: <mark>0.0°</mark> |  |
| Roll: Set    | 49.9° Offset: 0.0°          | Roll: Set    | 1.0°      | Offset: <mark>0.0°</mark> |  |
|              | Ok Cancel                   |              |           | Ok Cancel                 |  |

Figure 76: Select Tilt Sensor Orientation

For both single-axis TS-i3 Sensor and dual-axis TS\_i3d sensor follow steps 9<br/>to 12For tilt bucket always use the SET buttons to calibrate the tilt bucket. In<br/>calibration steps 9 to 12, 3D-MC calculates the relation (or position) between<br/>the hitch and tilt bucket sensor, and stores the value.Even when dual axis TS-i3d sensor for tilt bucket is used, the pitch will be<br/>used from the hitch sensor.

9. Tap the Set button for Pitch. A popup screen will appear.

| Sina  | lo-avio | TS-i3 |
|-------|---------|-------|
| Silly | ie-axis | 13-13 |

| Sensor Cal                | ibration (Node 80, ID 0)  | ٩      |
|---------------------------|---------------------------|--------|
| Attached To:<br>Serial #: | Tilt bucket<br>000-00000  | Adj    |
| Orientation:              | Label front / arrow right | (1)    |
| Filtering:                | 0 (Off)                   | Ρгε    |
| Pitch: Set                | 0.0° Offset: -91.5°       |        |
| Roll: Set                 | 1.1° Offset: 0.0°         |        |
|                           | Ok Cancel                 | •      |
|                           |                           | Adju   |
|                           |                           | רי (ו) |

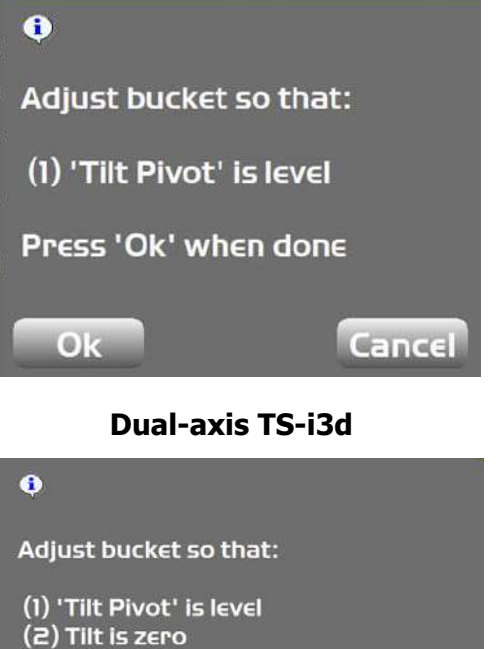

Press 'Ok' when done

Ok

#### Figure 77: Set Pitch

- 10. To set the pitch:
  - a. Single-axis: Ensure the tilt axis (or pin) is horizontal. Tap **Ok**.
    - The **Pitch** will be set to **0.0**, and the relationship between the Tilt Pivot and the Hitch sensor is recorded.
  - b. Dual-axis: Ensure the tilt axis (or pin) is horizontal and the tilt is level. Tap **Ok**.
    - The **Pitch** will be set to **0.0**, and the relationship between the Tilt Pivot and the Hitch sensor is recorded.
- 11. Tap the **Set** button for **Roll** (Figure 78 on page 58). A popup screen will appear.

Cancel

| iensor Cal        | ibration (           | Node 80,   | ID O)                         | •                                             |       |
|-------------------|----------------------|------------|-------------------------------|-----------------------------------------------|-------|
| tached To:        | ched To: Tilt bucket |            | Adjust bucket so that:        |                                               |       |
| rial #: 000-00000 |                      |            | (1) 'Tilt Sensor' is vertical |                                               |       |
| ientation:        | Label from           | nt / arrow | right ·                       | (2) Tilt is zero                              |       |
| tering:           | <mark>0 (Off)</mark> |            |                               | Press 'Ok' when don                           | E     |
| ch: Set           | -0.1°                | Offset: 🛃  | 91.5°                         | Ok                                            | Cance |
| ll: Set           | 0.0°                 | Offset: 📕  | 1.2°                          |                                               |       |
|                   |                      |            |                               | Dual-axis TS-i3d                              |       |
|                   |                      | Ok         | Cancel                        | 0                                             |       |
|                   |                      |            |                               | Adjust bucket so that:                        |       |
|                   |                      |            |                               | (1) 'Tilt Pivot' is level<br>(2) Tilt is zero |       |
|                   |                      |            |                               | Press 'Ok' when done                          |       |
|                   |                      |            |                               | Ok                                            | Cance |

Single-axis TS-i3

#### Figure 78: Set Roll

12. To set the roll:

Se Or

Fil

Pit

Ro

- a. Single-axis TS-i3: Ensure **Tilt** is zero and the Tilt Sensor is vertical. For the Tilt sensor to be vertical, the label must be straight forward with arrow pointing to the right from the cab perspective or straight back with arrow pointing to the right from the cab perspective. Tap **Ok**.
  - The roll will be set to 0.0, and the relationship between the verticality of the tilt sensor and Hitch sensor will be recorded
- b. Dual-axis TS-i3d: The Tilt Sensor should be horizontal (label facing up). Ensure the Tilt Pivot is level and the Tilt is zero. Tap **Ok**.
  - The roll will be set to **0.0**.

13. Tap **Ok** to finish this calibration.

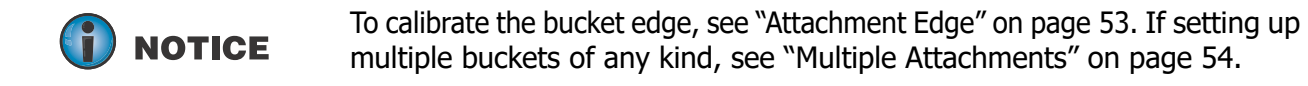

# **Tilting Rotating Bucket**

Refer to the Installation and Setup manual from the manufacturer of the tilting / rotating bucket.

## Calibrating the LS-B10W

To calibrate the LS-B10W Laser Receiver, determine the position of the receiver on the stick. After calibrating the sensor, 3D-MC will determine the angle of the LS-B10W to the stick center line.

- 1. Position the machine on a stable surface free of obstructions, and rotate the body to 0.0° roll.
- 2. Orient the stick so that the LS-B10W is positioned vertically.
- 3. On the GX Series display, tap the **Power Button** > **Control** > **Machine setup**. Select the applicable machine file for the job, and tap **Edit**.
- 4. Tap Next to navigate to the Laser Receiver (LSB10W) screen.
- 5. Enter the following measurements for the LS-B10W (Figure 79).
  - Depth to center of stick enter the measurement for the distance between the middle of the stick to the light cells on the LS-B10W.
  - **From bucket pivot** enter the measurement for the distance from the along the projected line between the bucket pivot and stick pivot at the point where the LS-B10W is perpendicular to the projected line (Figure 79).
  - Left of pivot line enter the measurement for the distance between the mark on the LS-B10W and the pivot line. If right of pivot line, use a negative value.
- 6. Make sure the LS-B10W Laser Receiver is vertical, and then tap **Calibrate** to determine the angle between the stick and the LS-B10W (Figure 79).

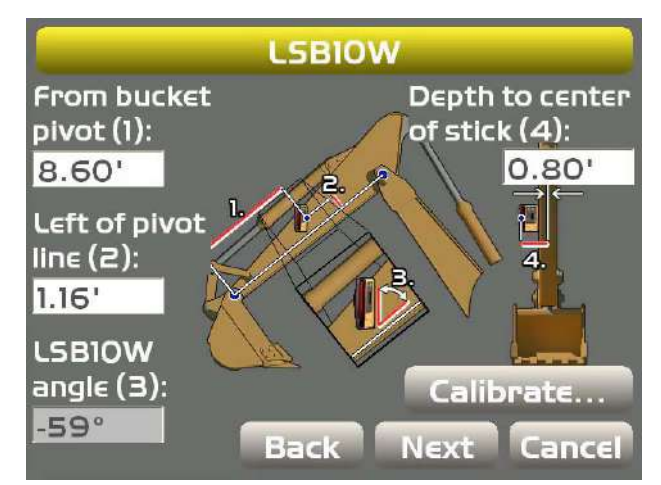

Figure 79: LS-B10W Laser Receiver Measurements

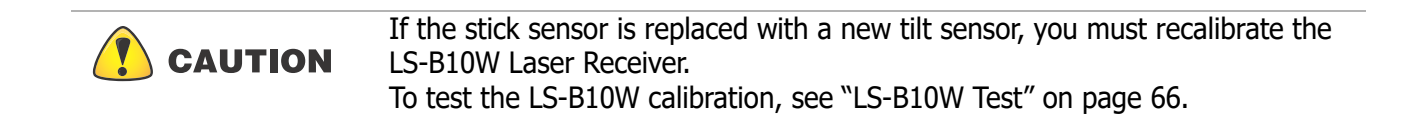

Performing a full system test verifies the accuracy of the excavator systems at various machine positions.

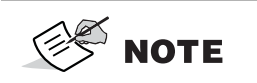

It is your responsibility to be completely familiar with the cautions described in these installation instructions. These messages advise against the use of specific methods or procedures, which can result in personal injury, damage to the equipment, or unsafe operating conditions. Remember, most accidents are caused by failure to observe basic safety precautions.

## **Testing Machine Element Sensors for Accuracy**

Testing the sensors on the boom, stick, and bucket requires three bucket measurements at three boom and stick extensions.

- 1. Using a hub, record the local coordinates with the following machine positions facing North.
- 2. Then rotate 180° and record each position again facing South.

#### **Record Bucket Positions with Boom and Stick Fully Extended**

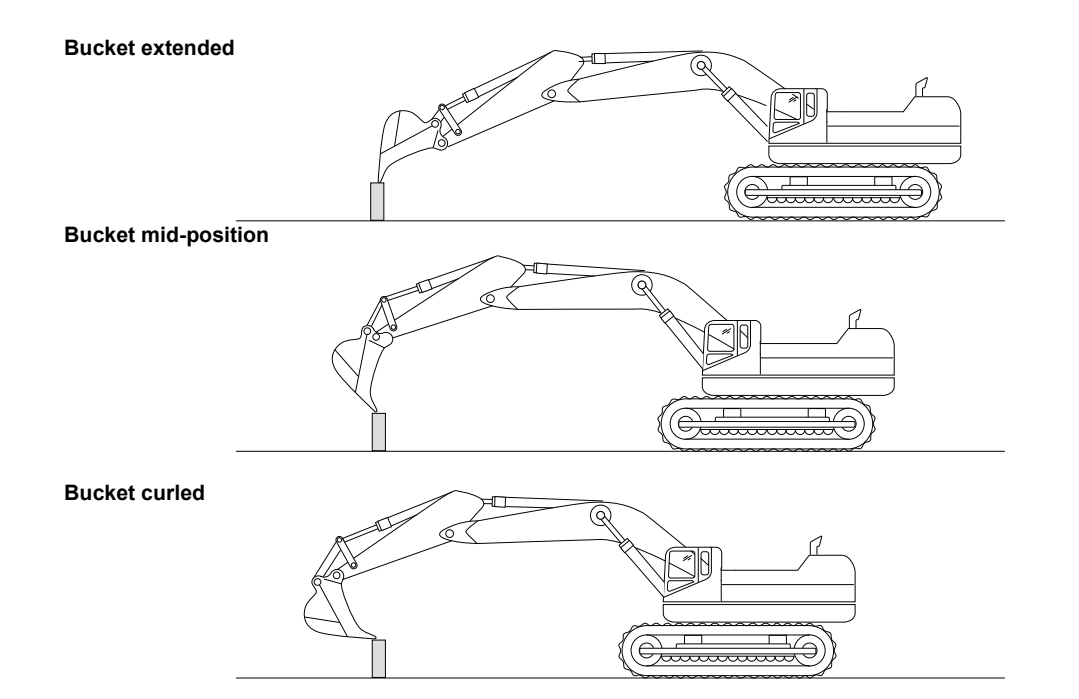

#### **Record Bucket Positions with Boom and Stick in Mid-extension**

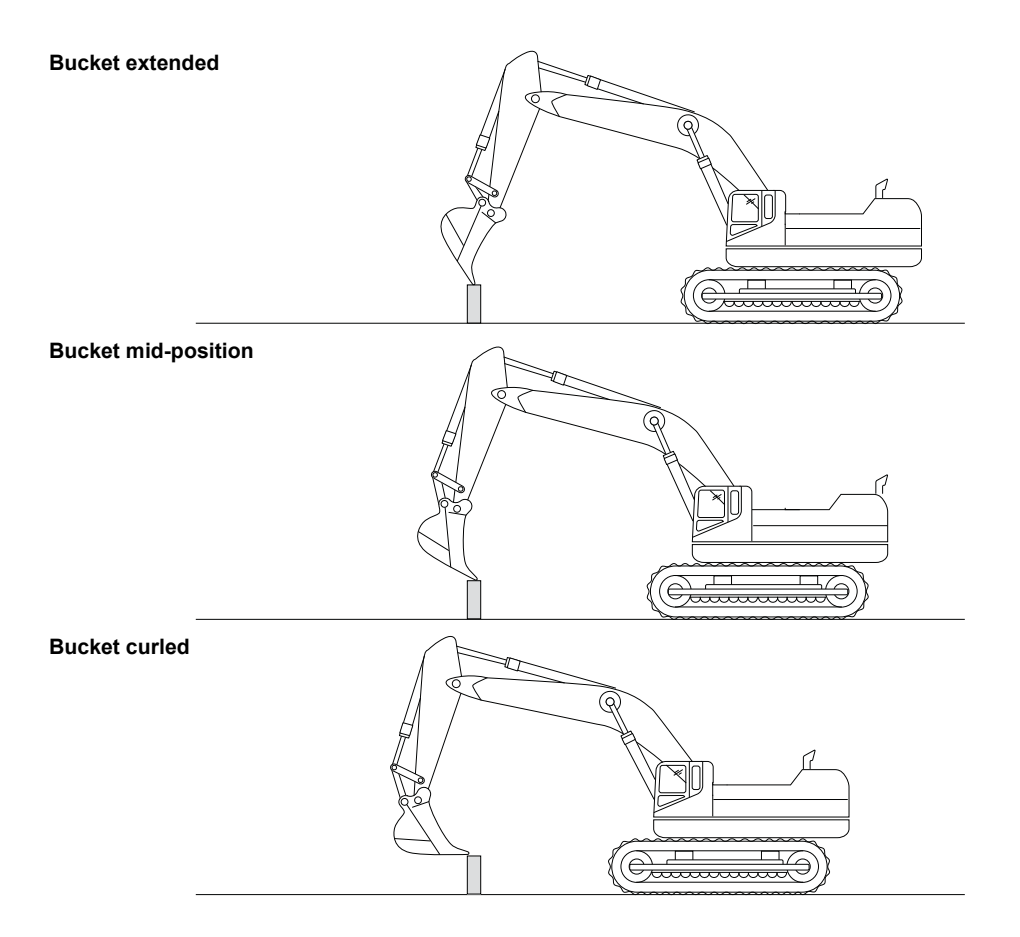

#### **Record Bucket Positions with Boom and Stick Retracted**

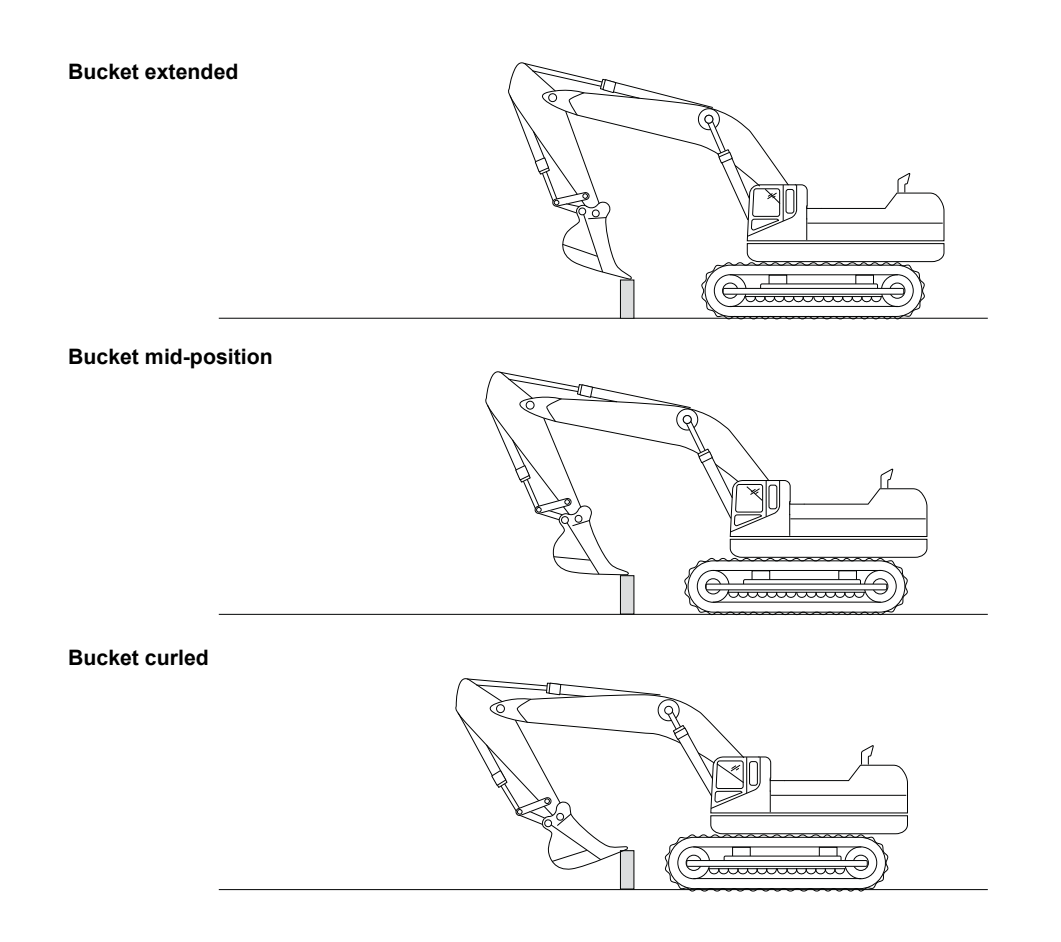

If a hub with a known position is available, use those coordinates as the reference. Otherwise, use the first position as a reference. Compare each position to the reference. The difference should be within  $\pm$  0.2Ft.

## **String Line Verification**

The following sections describe setting up a string line to test the sensor accuracy.

## Setup

- 1. Set a zero slope using a laser.
- 2. Set up a string line the length of the machine's reach, and then set up the string level.
- 3. Utilize the measure slope feature to perform the following test. For more information on the Measure Slope function, refer to the *3D-MC User's Manual P/N 1013510-01*.

## Test

- 1. Extend the machine implements so that the bucket is at the far end of the string line.
- 2. Lower the bucket to the string, and tap OK on the **Measure first point** screen of the **Measure Slope** feature in 3D-MC.
- 3. Retract the machine implements so that the bucket is at the near end of the string.
- Lower the bucket to the string and tap <u>OK</u> on the **Measure second point** screen of the Measure Surface feature. The sloping surface created by 3D-MC should match the slope of the string line as set by the laser.
- 5. Position the bucket on the string at several points, and compare the cut/fill readings shown in 3D-MC; cut/fill readings should be zero for each position (Figure 80).

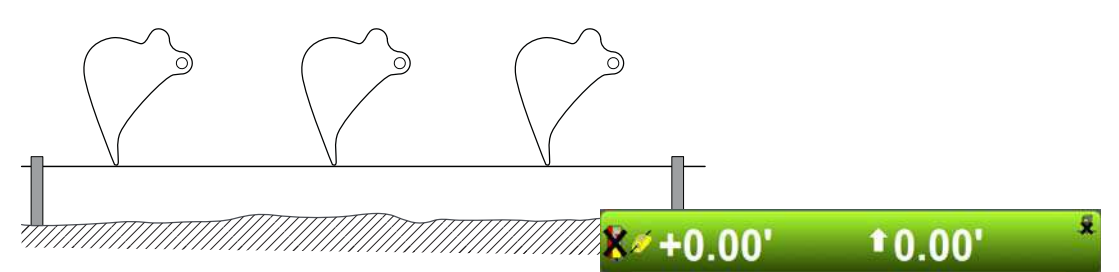

Figure 80: Move the Bucket and Compare 3D-MC Measurements

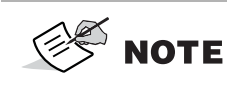

Reasonable accuracy is within 0.10<sup>'</sup>. If the machine is well maintained and the measurements made within this guide are precise, accuracy should be even better.

6. If the measurements read zero from point to point, the test is done. If they do not, see "Troubleshooting" on page 64.

## Troubleshooting

When troubleshooting, begin with the hitch sensors. If you are unable to determine the problem, proceed with the stick sensor, and then the boom sensor. Note that for the hitch and boom sensors, there are optional secondary sensors that should be checked if they are used. If you are unable to determine the problem after following the procedures below, contact Topcon support.

## **Hitch Sensor**

- 1. Position the hitch above the string line so that the bucket teeth or edge are at their closest point to the string.
- 2. Place the bucket teeth or edge on the string, and zero the bucket in 3D-MC.
- 3. Curl only the bucket in and out in various positions, and measure the distance from the string line to the bucket teeth a with measuring tape (Figure 81).

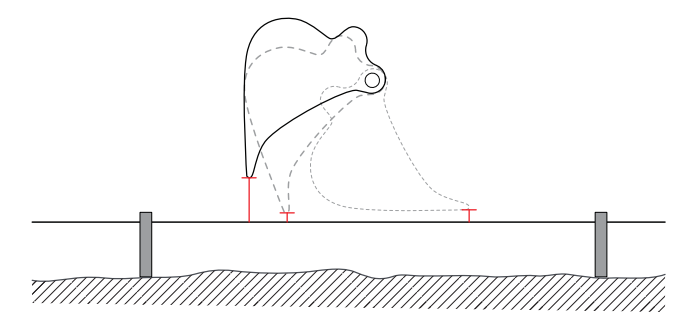

Figure 81: String Line Verification - Bucket

- 4. Compare the measuring tape values with those shown in 3D-MC.
- 5. If the measurements compared against 3D-MC match, there could be an issue with one of the other sensors; repeat steps 1-4 and reverify.
- 6. If the measurements compared against 3D-MC still match, check the tilt bucket sensor (if used), and then follow the steps in "Stick Sensor" below.
- 7. If the measurements compared against 3D-MC do not match, each sensor must be evaluated for machine measurement or calibration errors.

## **Stick Sensor**

- 1. Position the bucket above the string line so that the bucket teeth or edge are at their closest point to the string.
- 2. Place the bucket teeth or edge on the string, and zero the bucket in 3D-MC.
3. Curl only the stick in and out at various positions, and measure the distance from the string line to the bucket teeth with a measuring tape (Figure 82).

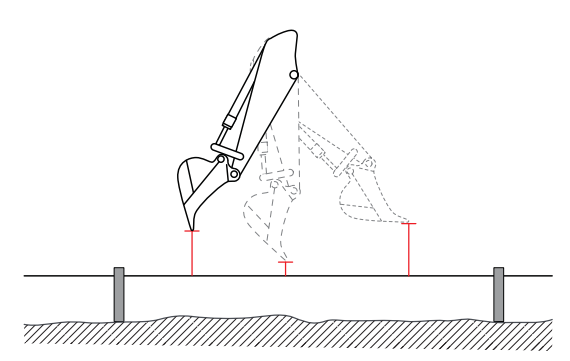

#### Figure 82: String Line Verification - Stick

- 4. Compare the measuring tape values with those shown in 3D-MC.
- 5. If the measurements compared against 3D-MC match, there could be an issue with one of the other sensors; repeat steps 1-4 and reverify.
- 6. If the measurements compared against 3D-MC still match, follow the steps in "Boom Sensor" below.
- 7. If the measurements compared against 3D-MC do not match, each sensor must be evaluated for machine measurement or calibration errors.

# **Boom Sensor**

- 1. Position the bucket above the string line so that the bucket teeth or edge are at their closest point to the string.
- 2. Place the bucket teeth or edge on the string, and zero the bucket in 3D-MC.
- 3. Curl only the boom in and out at various positions, and measure the distance from the string line to the bucket teeth with a measuring tape (Figure 83).

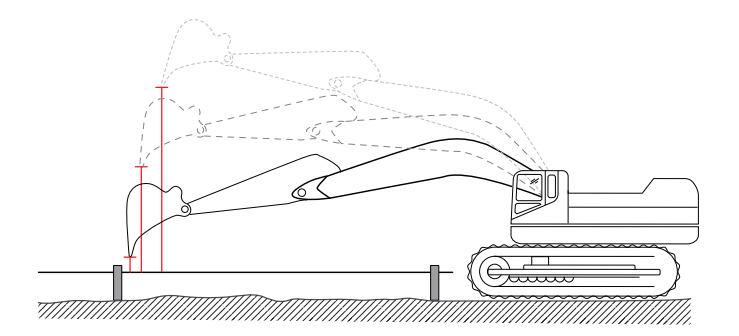

Figure 83: String Line Verification - Boom

- 4. Compare the measuring tape values with those shown in 3D-MC.
- 5. If the measurements compared against 3D-MC match, repeat steps 1-4 and reverify.

- 6. If the values still match, check the secondary boom sensor (if used), and then the body sensor.
- 7. If the measurements compared against 3D-MC do not match, each sensor must be evaluated for machine measurement or calibration errors.

# LS-B10W Test

- 1. Set the Rotating Laser to transmit a flat plane beam.
- 2. Set flat string line, and measure the distance from the laser plane to the string line using a grade rod with laser receiver.

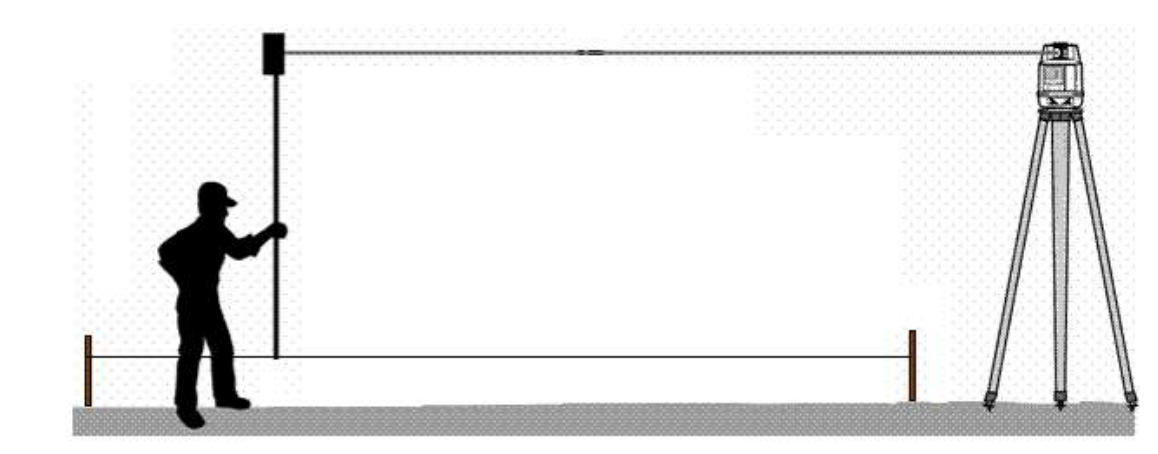

#### Figure 84: Laser Plane to String Line Measurement

Distance from laser plane to string line:

- 3. Create a 0% Known Slope Surface in 3D-MC by tapping the **Topcon Logo button** → **Tools** → **Known Slope,** ensure grade is 0.00%, and tap **OK**.
- 4. Place the LS-B10W in the laser plane, and press the **Zero to laser** button.
- 5. Set the **Elevation Set Point** equal to the distance from string to laser plane.

| Adjust e             | levation       |
|----------------------|----------------|
| Elevation (bucket) : | 7.93'          |
| Zero to laser        | Zero to bucket |
| Elevation set point  | 0.00' Set      |
|                      | Ok Cancel      |

Figure 85: Zero to Laser

6. Touch the bucket tooth to the string and verify grade.

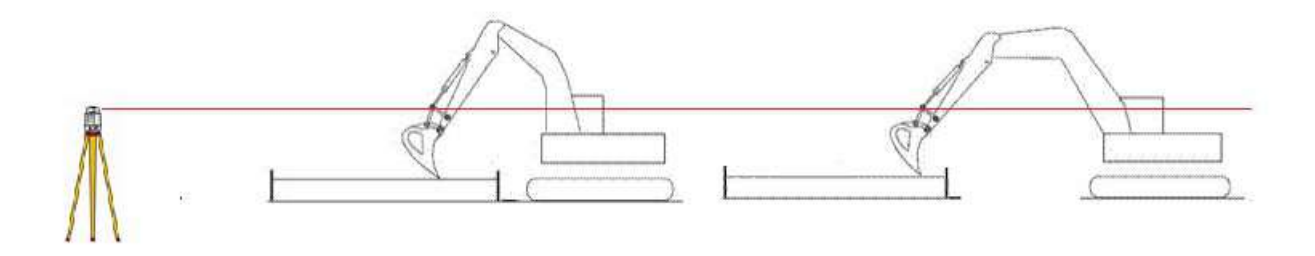

#### Figure 86: Laser Plane to String Line Measurement

- 7. Track the machine to a different location. Perform the **Zero to laser** function again.
- 8. Touch the bucket tooth to the string and verify grade.

# **Specifications**

This chapter provides specifications for the MC-X1 Controller and GR-i3 Antenna.

# MC-X1

Table 2 lists the MC-X1 specifications.

| General                          |                                                                                                    |
|----------------------------------|----------------------------------------------------------------------------------------------------|
| Supply Voltage                   | 9-32VDC                                                                                                    |
| Supply Current                   | <ul><li>0.2A typical operating current; max. at 24VDC input power, no peripheral equipment;</li><li>7.5A max. operating current</li></ul>                                                   |
| Electromagnetic<br>Compatibility | Applicable Standards<br>Emissions:<br>Applicable regulation: EN 13309:2010; ISO13766:2006; EN 55032:2012<br>Immunity:<br>Applicable regulation: EN 13309:2010; ISO 13766:2006; EN 301 489-1 |
| Switched Output<br>Power         | 5A sensor/conditioned output power                                                                                                    |
| Ports                            | 1 ea. port RS232/Digital IO<br>2 ea. Ethernet<br>2 ea. CAN                                                                                                    |
| Wireless                         | WIFI 802.11abgn and BT 2.0/BLE 4.1                                                                                                    |
| Environmental                    |                                                                                                    |
| Operating<br>Temperature         | -40°C (-40°F) to +80°C (176°F)                                                                                                    |
| Moisture Test                    | Per SR-012 level 2: 240 hours at 96%RH                                                                                                    |
| Ingress<br>Protection            | IP67                                                                                                    |
| Shock Test                       | 25G 11 ms 1/2 sine wave 6X each axis                                                                                                    |
| Salt Fog Test                    | ASTM B117-03                                                                                                    |
| Vibration Test                   | 10-2000Hz Random, 7.7 Grms.                                                                                                    |

#### Table 2. MC-X1 Specifications

# **Connector Pinouts**

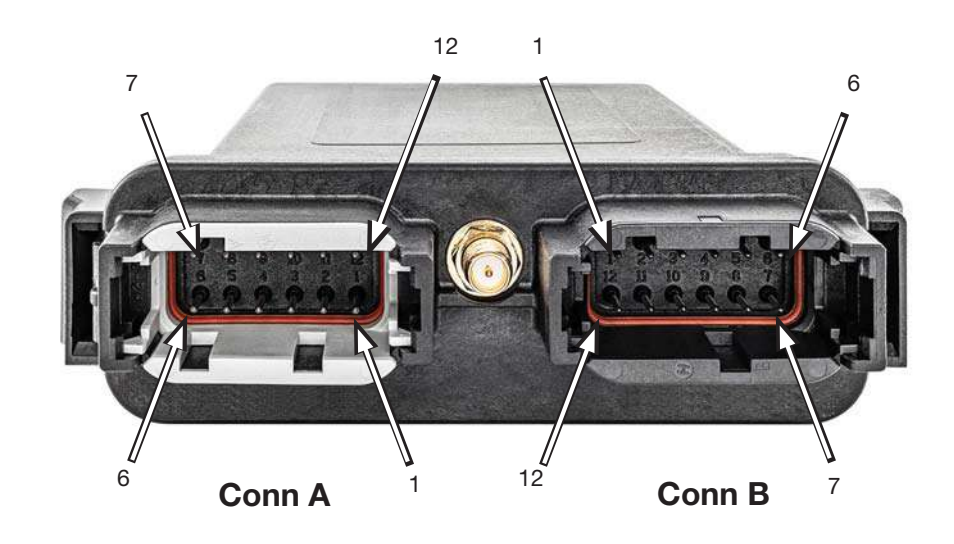

### Conn A - DTM06 12-pin (A-coded, Gray)

| 1  | Power In                                             |
|----|------------------------------------------------------|
| 2  | Ground                                               |
| 3  | Ground                                               |
| 4  | Conditioned Power Out                                |
| 5  | Ignition input (HW<br>interlock and input to<br>CPU) |
| 6  | Ground                                               |
| 7  | Ethernet – RX+                                       |
| 8  | Ethernet – RX-                                       |
| 9  | Ethernet – TX+                                       |
| 10 | Ethernet – TX-                                       |
| 11 | CAN 1 – L                                            |
| 12 | CAN 1 – H                                            |
|    |                                                      |

### Conn B - DTM06 12-pin (A-coded, Gray)

| 1  | Ethernet – RX+                                 |
|----|------------------------------------------------|
| 2  | Ethernet – RX-                                 |
| 3  | Ethernet – TX+                                 |
| 4  | Ethernet – TX-                                 |
| 5  | CAN 2 – Low                                    |
| 6  | CAN 2 – High                                   |
| 7  | Conditioned power out                          |
| 8  | Ground                                         |
| 9  | Ground                                         |
| 10 | Digital In/Out, RS-232 RX,<br>PPS/Event In/Out |
| 11 | Digital In/Out, RS-232 TX,<br>PPS/Event In/Out |
| 12 | Conditioned Power Out                          |

Table 2 lists the GR-i3 specifications.

| General                          |                                                                                                    |
|----------------------------------|----------------------------------------------------------------------------------------------------|
| Supply Voltage                   | 9-32VDC                                                                                                    |
| Supply Current                   | 0.2A typical operating current @ 24VDC<br>0.3A max. operating current @ 24VDC                                                                                                    |
| Electromagnetic<br>Compatibility | Applicable Standards<br>Emissions:<br>Applicable regulation: EN55022:1994 NA<br>Immunity:<br>Applicable regulation: EN55024:1998 A1:2001 and A2:2003<br>ESD: ±8KV<br>RF: 27 to 500 MHz 3V/m<br>Fast transient: ±0.5KV capacitively coupled |
| Ports                            | CANopen                                                                                                    |
| Wireless                         | BT 2.0/BLE 4.0                                                                                                    |
| Environmental                    |                                                                                                    |
| Operating<br>Temperature         | Wired Operation via CAN: -40°C (-40°F) to +80°C (176°F)<br>Wireless Operation: -30°C (-22°F) to +60°C (140°F)                                                                                                    |
| Moisture Test                    | NA                                                                                                    |
| Ingress<br>Protection            | IP67                                                                                                    |
| Shock Test                       | 25G 11 ms <sup>1</sup> / <sub>2</sub> sine wave each axis                                                                                                    |
| Salt Fog Test                    | ASTM B117-03                                                                                                    |
| Vibration Test                   | 10-2000Hz Random, 7.7 GRMS, 8 hours each axis                                                                                                    |
| Physical                         |                                                                                                    |
| Housing                          | Magnesium alloy and PBT+PC Alloy                                                                                                    |
| Housing<br>Dimensions            | 135mm (5.31 in.) x 85mm (3.35 in.) x 36mm (1.42 in.)                                                                                                    |
| Connectors                       | Custom 9-pin Pogo connector                                                                                                    |
| Weight                           | 0.68 Kg. (1.5 lbs)                                                                                                    |
| Signal Tracking                  |                                                                                                    |
| Channels                         | 226 Universal Tracking Channels                                                                                                    |
| Signals Tracked                  | GPS: L1, L2, L2C; GLONASS: L1, L2, L2C; BeiDou: B1, B2; Galileo: E1; SBAS; QZSS: L1, L2C                                                                                                    |

#### Table 3. GR-i3 Specifications

#### Table 3. GR-i3 Specifications

| Accuracy | Standalone H: 1.2 m; V: 1.8 m                                   |
|----------|-----------------------------------------------------------------|
|          | DGPS H: 0.3 m; V: 0.5 m                                         |
|          | SBAS H: 0.8 m; V: 1.2 m                                         |
|          | RTK H: 5 mm + 0.5 ppm x baseline; V: 10 mm + 0.8 ppm x baseline |
|          | RTK Initialization Time $< 10$ seconds                          |
|          | RTK Initialization Reliability > 99%                            |
|          | KIK INITIALIZATION RELIADILITY > 99%                            |

# **Connector Pinouts**

| Conn A - 9-pin Pogo |         |
|---------------------|---------|
| 1                   | Power   |
| 2                   | CAN H   |
| 3                   | CAN L   |
| 4                   | —       |
| 5                   | —       |
| 6                   | —       |
| 7                   | —       |
| 8                   | Wire DN |
| 9                   | Ground  |

### WiFi Antenna

BLACK OMNI ANTENNA, 2.4-2.5 GHZ WI-F1

Topcon P/N: 1020001-01

Manufacturer: LAIRD TECHNOLOGIES Manufacturer P/N: TRAB24003

| Table 4. V | NiFi Antenna | Specifications |
|------------|--------------|----------------|
|------------|--------------|----------------|

| General                         |                |
|---------------------------------|----------------|
| Specific<br>Frequency           | 2400-2500 MHz  |
| Gain dBi                        | 3 dBi          |
| Mobile Antenna<br>Mounting Type | NMO            |
| Antenna Material                | Plastic        |
| Maximum Power                   | 100 W          |
| Item Height                     | 2.7 IN (69 MM) |

# WiFi Antenna Magnet Mount

HIGH FREQ NMO MAG MOUNT 0-6GHZ

Topcon p/n 1020002-01

Manufacturer: LAIRD TECHNOLOGIES Manufacturer P/N: GB195RPSMAI

#### Table 5. WiFi Antenna Magnet Mount Specifications

| General                  |                                   |
|--------------------------|-----------------------------------|
| Frequency Range          | 0-6 GHz                           |
| Mounting Type            | Magnetic base, NMO mount          |
| Installation             | Metallic/magnet mountable surface |
| Operating<br>Temperature | -40°C (-40°F) to +85°C (+185°F)   |
| Cable Type               | Low loss, double-shielded ATX195  |
| Cable Length             | 12 ft. (3.65 m)                   |
| Pull Strength            | 80 lbs                            |

### **General Warnings**

- 1. Read and become familiar with the machine manufacturer's operator's manual, including safety information, before installing or using Topcon components.
- 2. Use extreme caution on the job site. Working around heavy construction equipment can be dangerous.
- 3. DO NOT attach Topcon brackets, cables, or hose connections while the machine is running.
- 4. DO NOT allow any Topcon components to limit the visibility of the operator.
- 5. Use Ty-wraps to keep hoses and cables secured, and away from possible wear or pinch points.
- 6. Use eye protection when welding, cutting, or grinding on the machine.
- 7. Protect yourself at all times, and wear protective clothing when working on or near hydraulic lines. Hydraulic lines can be under extreme pressure, even when the machine is turned off.

| <b>DANGER</b>  | Relieve all pressure in the hydraulic lines before disconnecting or removing any lines, fittings, or related components. If injury occurs, seek medical assistance immediately.                                                                                         |
|----------------|----------------------------------------------------------------------------------------------------|
|                | When welding, use appropriate precautions and practices. After welding, all affected areas should be painted with a rust inhibitor.                                                                                                    |
| DANGER         | Disconnect all Topcon system electrical cables prior to welding on the machine.                                                                                                    |
| <b>DANGER</b>  | DO NOT weld near hydraulic lines or on any equipment when in operation.                                                                                                    |
|                | All mounting bracket welds must be secure and strong to prevent the sensor<br>equipment from vibrating excessively, or from detaching at the weld during<br>operation.                                                                                                  |
| <b>CAUTION</b> | <ul> <li>This product should never be used:</li> <li>Without the operator thoroughly understanding the Operator's Manual and Quick Reference Guide.</li> <li>After disabling safety systems or altering the product.</li> <li>With unauthorized accessories.</li> </ul> |

- Without proper safeguards at the job site.
- Contrary to applicable laws, rules, and regulations.

**WARNING** TPS products should never be used in dangerous environments. Use in rain or snow for a limited period is permitted.

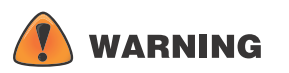

Tampering with the unit by the operator or non-factory authorized technicians will void the unit's warranty:

- Do not attempt to open the unit and modify any of its internal components.
- Do not short circuit.

# **RF Radiation Hazard Warning**

# 

To ensure compliance with FCC and Industry Canada RF exposure requirements, this device must be installed in a location where the antennas of the device will have a minimum distance of at least 20 cm from all persons. Using higher gain antennas and types of antennas not certified for use with this product is not allowed. The device shall not be located with another transmitter.

Installez l'appareil en veillant à conserver une distance d'au moins 20 cm entre les éléments rayonnants et les personnes. Cet avertissement de sécurité est conforme aux limites d'exposition définies par la norme CNR102 at relative aux fréquences radio.

# **Regulatory Information**

The following sections describe the FCC and IC statements.

# **FCC Statements**

FCC Rule15.19(a)(3)

This device complies with part 15 of the FCC Rules. Operation is subject to the following two conditions: (1) This device may not cause harmful interference, and (2) this device must accept any interference received, including interference that may cause undesired operation."

FCC Rule 15.21

Changes to the device not approved by the Topcon could void the user's ability to operate the device.

# **IC Statements**

This Class A digital apparatus complies with Canadian ICE-S003.

The term "IC:" before the radio certification number only signifies that Industry Canada technical specifications were met.

Under Industry Canada regulations, this radio transmitter may only operate using an antenna of a type and maximum

(or lesser) gain approved for the transmitter by Industry Canada. To reduce potential radio interference to other users, the antenna type and its gain should be so chosen that the equivalent isotropically radiated power (EIRP) is not more than that necessary for successful communication. This device complies with Industry Canada license exempt RSS standard(s). Operation is subject to the following two conditions: (1) this device may not cause interference, and (2) this device must accept any interference, including interference that may cause undesired operation of the device. Under Industry Canada regulations, this radio transmitter may only operate using an antenna of a type and maximum (or lesser) gain approved for the transmitter by Industry Canada. To reduce potential radio interference to other users, the antenna type and its gain should be so chosen that the equivalent isotropically radiated power (EIRP) is not more than that necessary for successful communication.

### Déclaration de conformité IC

Cet appareil numérique de la classe A est conforme à la norme NMB-003 du Canada.

Conformément à la réglementation d'Industrie Canada, le présent émetteur radio peut fonctionner avec une antenne d'un type et d'un gain maximal (ou inférieur) approuvé pour l'émetteur par Industrie Canada. Dans le but de réduire les risques de brouillage radioélectrique à l'intention des autres utilisateurs, il faut choisir le type d'antenne et son gain de sorte que la puissance isotrope rayonnée équivalente (PIRE) ne dépasse pas l'intensité nécessaire à l'établissement d'une communication satisfaisante. Ce matériel respecte les standards RSS exempt de licence d'Industrie Canada. Son utilisation est soumise aux deux conditions suivantes: (1) l'appareil ne doit causer aucune interférence, et (2) l'appareil doit accepter toute interférence, quelle qu'elle soit, y compris les interférences susceptibles d'entraîner un fonctionnement non requis de l'appareil. Selon la réglementation d'Industrie Canada, ce radio transmetteur ne peut utiliser qu'un seul type d'antenne et ne doit pas dépasser la limite de gain autorisée par Industrie Canada pour les transmetteurs. Afin de réduire les interférences potentielles avec d'autres utilisateurs, le type d'antenne et son gain devront être définis de telle façon que la puissance isotrope rayonnante équivalente (PIRE) soit juste suffisante pour permettre une bonne communication.

### Voltage

Input Voltage: 12 Vdc or 24 Vdc

Functional Range: 9-32 Vdc

### **Open Source Support**

The Topcon TotalCare website contains the licenses and notices for open source software used in this product.

With respect to the free/open source software, if you have any questions or wish to receive a copy of the source code to which you are entitled under the applicable free/open source license(s), such as the GNU Lesser/General Public License, please visit http://topconcare.com/en/support/.

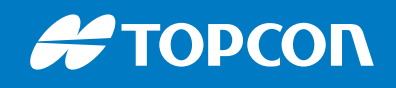

www.topconpositioning.com

©2018 Topcon Corporation 7400 National Drive • Livermore, CA • 94550 Specifications subject to change without notice. All rights reserved. 1022461-01 Rev B Draft 06/18